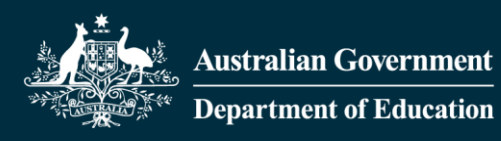

# **Provider Data Verification User Guide**

## A guide to Data Verification using TCSI Analytics

#### Contents

| Overview                           | 1  |
|------------------------------------|----|
| Purpose                            | 2  |
| Timing                             | 2  |
| Access to TCSI Analytics           | 3  |
| Accessing the verification reports | 3  |
| Verification process               | 11 |
| Verification reports               | 20 |
| Status and actions                 | 22 |
| Report slicers                     | 24 |
| Data Drill-through                 | 24 |
| Exporting reports                  | 25 |
| Percentage change in data          | 27 |

#### **Overview**

TCSI Analytics Portal allows Higher education providers to view their data reported to TCSI and provides a self-service interface to enable providers to verify the accuracy of this data. The Provider Data Verification (PDV) interface is based on the previous HEIMS Online process.

TCSI Analytics Portal enables providers to directly access:

- Unit Records real-time data presented in line-by-line format
- Notifications list of notifications created from data sent to TCSI. (To be included in a future release)
- Live data Reports use real-time data and are generally presented in a summarised format.
- Verification Reports generated from unverified data sent to TCSI database.
- Verified Reports generated from verified data after a collection has been finalised.

The PDV process allows providers to meet their data verification obligations legislated under the <u>Higher Education Support ACT 2003 (HESA)</u>. Verification is the final stage for providers to certify that the data reported to TCSI throughout the year is complete and accurate.

While a comprehensive set of Real Time and Scheduled Validations are undertaken to support the reporting of quality data, these validations cannot identify every possible data integrity issue. Verification confirms that student debts accurately reflect the amount of assistance received, ensures provider payments are correctly reconciled and the data included in the department's publications are accurate.

Data received in TCSI's transactional database is displayed in a set of verification reports grouped into Collections e.g., Student. When verification has been activated by the department and the reports become available the reports will continue to be refreshed nightly with latest data received until the provider indicates they are ready to start the verification process in TCSI Analytics. The dataset taken before starting verification is known as the unverified data snapshot.

Once all reports within a Collection have been checked and confirmed accurate, the Collection is verified, and the reports can then be signed off by the provider. Signing off will create the providers verified dataset.

#### Purpose

The purpose of this document is to assist higher education providers to formally verify their data using the verification interface and reports provided in the TCSI Analytics Portal. The verification process formally confirms the accuracy of data sent to TCSI's transactional database through APIs or via TCSI Data Entry Portal.

The verification reports in TCSI Analytics displays static data, i.e., data which has been fixed at a particular point in time for funding, statistics, and publications purposes.

The list of reports that must be verified and details on how to interpret each of the reports can be found on the TCSI Support website from the TCSI Analytics webpage <u>Verification Reports</u>.

#### Timing

Provides are required to confirm the accuracy of their data within the required timeframes each year. With the introduction of TCSI the verification timeframes have changed. The verification of student data has moved from twice a year occurrence in September and April to an annual process.

For information about the reporting requirements, timeframes and how to make corrections can be accessed from the overview pages for each data collection:

- Higher Education Student Data Collection
- Higher Education Staff Data Collection
- <u>University Applications and Offers Data Collection</u> not included in this formal verification process

#### **Access to TCSI Analytics**

To access TCSI Analytics click on the TCSI Access button in the banner of the <u>TCSI Support website</u>, (Figure 1).

It is recommended to use one of the following web browsers when accessing TCSI services - Google Chrome, Microsoft Edge Chromium or Firefox.

Figure 1 – TCSI Support Website home page

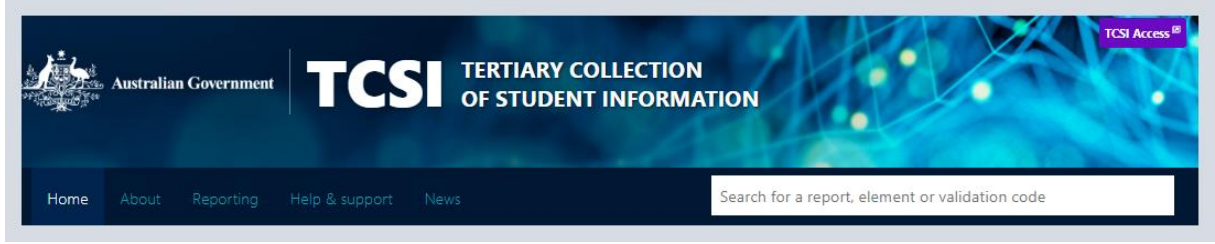

Providers will need to ensure that their staff and organisation are set up in PRODA to access TCSI Analytics.

A staff member can access the 'Verification' screen in TCSI Analytics if the user is a member of an organisation registered with PRODA with access to the TCSI service and has at least one of the TCSI attributes for verification.

- TCSI Analytics Verify (Provides the ability to verify a dataset)
- TCSI Analytics Signoff (Provides the ability to sign-off a verified dataset)

When a staff member accesses the verification screen, only the information that relates to the organisation that they are a member of is visible.

A step-by-step guide for setting up staff access is available at the <u>Access (PRODA)</u> page on the TCSI Support website.

#### Accessing the verification reports

1. Click on the Go to TCSI Analytics button, (Figure 2).

Figure 2 – TCSI Analytics home page

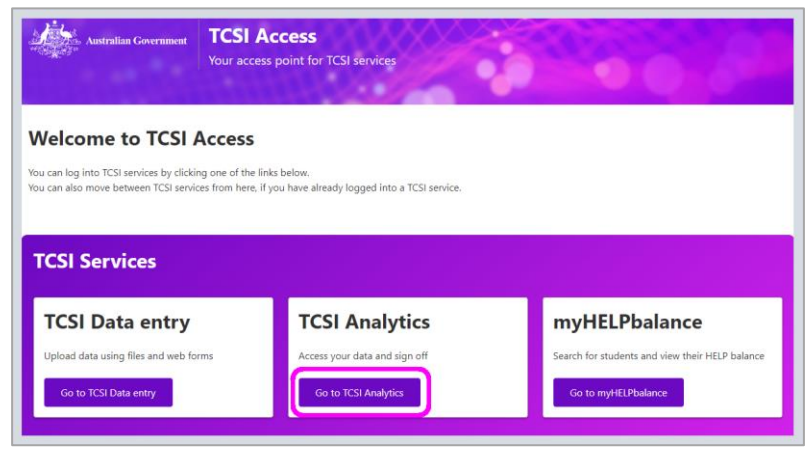

2. Click on the Sign in button on the Provider tile to access TCSI services as a provider, (Figure 3).

Figure 3 – TCSI Analytics home page – sign into access TCSI Services

| Australian Government                                                                                           | TCSI Access<br>Your access point for TCSI services |                 |
|----------------------------------------------------------------------------------------------------|----------------------------------------------------|-----------------|
| Velcome                                                                                                    |                                                    |                 |
| a and a state of the state of the state of the state of the state of the state of the state of the state of the |                                                    |                 |
| would like to au                                                                                                | uthenticate as a                                   |                 |
|                                                                                                    |                                                    |                 |
| Provider                                                                                                    | Departmental user                                  | Government user |
| Provider<br>Access to TCSI services                                                                             | Departmental user                                  | Government user |

3. Login using your PRODA account username and password, (Figure 4).

Figure 4 – Enter PRODA credentials

|   | Australian Government<br>Services Australia | PRODA<br>Provider Digital Access |              |
|---|---------------------------------------------|----------------------------------|--------------|
|   | Login                                       |                                  |              |
|   | If you have already created                 | l your PRODA account,            | login below. |
| ſ | Username                                    |                                  |              |
|   | Forgot your username?                       |                                  |              |
|   | Password                                    |                                  |              |
|   | Forgot your password?                       | Show                             |              |
|   | Login                                       |                                  |              |

4. Enter the verification code sent to the email address linked to your PRODA account, (Figure 5).

Figure 5 – Verification code for PRODA access

| Australian Government<br>Services Australia | PRODA<br>Provider Digital Access |
|---------------------------------------------|----------------------------------|
| <u><back< u=""></back<></u>                 |                                  |
| 2-step ver                                  | ification                        |
| Enter the verification cod                  | e from your email below.         |
| Enter Code                                  | Show                             |
| Didn't receive your code?                   |                                  |
| Next                                        |                                  |

5. Select the organisation that your PRODA account is linked to.

6. The terms and conditions that apply to TCSI must be reviewed and confirmed by ticking the check box to provide your confirmation and agreement, once checked click on **Continue** (Figure 6).

Figure 6 - Terms and Conditions to access TCSI Analytics Portal

| Australian Government TCSI Access<br>Your access point for TCSI services                                                                                                    |
|----------------------------------------------------------------------------------------------------|
| Terms and Conditions                                                                                                    |
| GENERAL                                                                                                    |
| 1.Agreement                                                                                                    |
| 1.1 By using this website, you accept and agree to be bound by these terms and conditions<br>(Terms and Conditions). In these Terms and Conditions:                                            |
| (a) "you" or "your" is a reference to the user agreeing to these Terms and Conditions, any<br>organisation which the user represents and all parties acting on the user's behalf;              |
| (b) " <b>we</b> ", " <b>our</b> " or " <b>us</b> " is a reference to the Commonwealth of Australia as represented by the Department of Education, Skills and Employment or its successors; and |
| (c) "a portal" is a reference to any one or more portals or systems made available to you<br>through this website.                                                                             |
| I have read and agree the Terms and Conditions                                                                                                    |
| Continue <u>Cancel</u>                                                                                                    |

7. When logged in successfully the TCSI Analytics welcome screen will appear and your organisations reports - Unit records, Notifications and Live reports will be listed under the Reports tab including Verification and Verified reports for a collection that has been activated, (Figure 7).

Figure 7 – Menu options for TCSI Analytics welcome screen

| Antralian Concession | TCSI Analytics<br>Your tool for accessing and verifying data | TCU Support SCU Assess |
|----------------------|--------------------------------------------------------------|------------------------|
| Welcome              | My account   Suprimat                                        |                        |
| Reports Verification |                                                              |                        |
| Date type Rep        | Aspon                                                        | - Cear                 |

8. From the welcome screen you can select from the options provided in the drop-down menus, as listed in Table 1.

Table 1 – Welcome screen options

| Verification | Commences                                                                                                    |
|--------------|----------------------------------------------------------------------------------------------------|
| Data type    | Select the data type that applies to the information that your organisation sends to TCSI i.e., <b>HEP</b> for Higher Education or <b>VET</b> for VET Student Loans.                                                                                                    |
| Report type  | <ul> <li>The report types available for selection:</li> <li>Live Data Reports – these reports use real-time data and are generally presented in a summarised format.</li> <li>Unit Records – are real-time data presented in line-by-line format.</li> <li>Notification Reports – these reports list notifications received by the provider from data sent to TCSI.</li> <li>Verification Reports – are generated from unverified data sent to TCSI database.</li> <li>Verified Reports – are generated from verified data after a collection has been finalised by the department.</li> </ul> |
| Report       | To be used to select one individual report displayed in the list.                                                                                                    |
| Clear        | Use this button to clear the filters and re-display the full set of reports.                                                                                                    |

9. When a Collection has been activated to view the Verification Reports click on the Verification tab and select the relevant Collection as shown in (Figure 8).

Figure 8 – Verification report options available from TCSI Analytics

| Australian Gov               | ernment TCSI Analytics<br>Your tool for accessing and verifying data |
|------------------------------|----------------------------------------------------------------------|
|                              | My account   Sign.out                                                |
| Activities                   |                                                                      |
| Reports Verifica             | ition                                                                |
|                              |                                                                      |
| Collection                   | ~                                                                    |
| HEP Commonwea<br>HEP OS-HELP | aith Scholarships                                                    |

10. The dropdown list will display the available Collections when the department has opened a Collection, all relevant reports for the Collection will be displayed, (Figure 9).

| ports                                                                                      | Verification                                                                                                    |                                                                                                    |  |                                                                                                    |                                                                                                    |
|--------------------------------------------------------------------------------------------|----------------------------------------------------------------------------------------------------|----------------------------------------------------------------------------------------------------|--|----------------------------------------------------------------------------------------------------|----------------------------------------------------------------------------------------------------|
| Collectio                                                                                  | on                                                                                                    |                                                                                                    |  |                                                                                                    |                                                                                                    |
| HEP S                                                                                      | Students                                                                                                    | ~                                                                                                    |  |                                                                                                    |                                                                                                    |
| Collectic<br>Year<br>Status<br>Due date<br>Data refi<br>Data refi                          | on<br>e<br>íresh started<br>íresh ended                                                                                                    | HEP Students<br>2021<br>ACTIVATED<br>08/08/2022<br>17/07/2022 11:41 PM<br>17/07/2022 04:31 PM                                                                                                    |  |                                                                                                    |                                                                                                    |
| Start verification     Refresh data     Sign off       Confirmed as accurate               |                                                                                                    |                                                                                                    |  |                                                                                                    |                                                                                                    |
| C                                                                                          | onfirmed as accura                                                                                                    | ste                                                                                                    |  |                                                                                                    |                                                                                                    |
| Co                                                                                         | onfirmed as accura                                                                                                    | ste                                                                                                    |  | Status                                                                                                    | <u>Status date</u>                                                                                                    |
| Report<br>Enrolme                                                                          | onfirmed as accura                                                                                                    | ste<br>ort                                                                                                    |  | Status<br>NOT VERIFIED                                                                                                    | Status date<br>08/07/2022                                                                                                    |
| Ca<br>Report<br>Enrolme<br>EFTSL Ve                                                        | onfirmed as accura<br>ent Verification Rep<br>erification Report                                                                                                    | ate<br>ort                                                                                                    |  | Status<br>NOT VERIFIED<br>NOT VERIFIED                                                                                                    | Status date<br>08/07/2022<br>08/07/2022                                                                                                    |
| Report<br>Enrolme<br>EFTSL Ve<br>CGS Clus                                                  | onfirmed as accura<br>int Verification Rep<br>erification Report<br>sters by Course Let                                                                                                    | ort<br>vel Verification Report                                                                                                    |  | Status<br>NOT VERIFIED<br>NOT VERIFIED<br>NOT VERIFIED                                                                                                    | Status date           08/07/2022           08/07/2022           08/07/2022           08/07/2022                                                                                                    |
| Report<br>Enrolme<br>EFTSL Ve<br>CGS Clus<br>HECS-HI                                       | onfirmed as accura<br>ont Verification Regord<br>erification Regord<br>sters by Course Let<br>ELP Verification Re                                                                                                    | ort<br>vel Verification Report<br>Rort                                                                                                    |  | Status<br>NOT VERIFIED<br>NOT VERIFIED<br>NOT VERIFIED<br>NOT VERIFIED                                                                                                 | Status date           08/07/2022           08/07/2022           08/07/2022           08/07/2022           08/07/2022           08/07/2022                                                                                                    |
| CGS Clus<br>HECS-HEL                                                                       | onfirmed as accura<br>int Verification Rep<br>erification Report<br>sters by Course Let<br>ELP Verification Rep                                                                                                    | ste<br>ort<br>vel Verification Report<br>Rort<br>vrt                                                                                                    |  | Status<br>NOT VERIFIED<br>NOT VERIFIED<br>NOT VERIFIED<br>NOT VERIFIED<br>NOT VERIFIED                                                                                 | Status date           08/07/2022           08/07/2022           08/07/2022           08/07/2022           08/07/2022           08/07/2022           08/07/2022                                                                                                    |
| Report<br>Enrolme<br>EFTSL Ve<br>CGS Clus<br>HECS-HI<br>FEE-HEL<br>HDR EFT                 | onfirmed as accura<br>ent Verification Report<br>sters by Course Let<br>ELP Verification Report<br>SLP Verification Report                                                                                                    | ste<br>ort<br>vel Verification Report<br>port<br>ort<br>ort                                                                                                    |  | Status<br>NOT VERIFIED<br>NOT VERIFIED<br>NOT VERIFIED<br>NOT VERIFIED<br>NOT VERIFIED<br>NOT VERIFIED                                                                 | Status date           08/07/2022           08/07/2022           08/07/2022           08/07/2022           08/07/2022           08/07/2022           08/07/2022           08/07/2022           08/07/2022           08/07/2022                                                                                                    |
| Report<br>Enrolme<br>EFTSL Ve<br>CGS Clus<br>HECS-HI<br>HDR EFT<br>Course C                | onfirmed as accura<br>int Verification Reg<br>erification Report<br>sters by Course Le<br>ELP Verification Ree<br>P Verification Reg<br>ISL Verification Reg<br>Completions (All SI                                                                                 | tte<br>ort<br>vel Verification Report<br>Rort<br>ort<br>ort<br>out<br>out                                                                                                    |  | Status<br>NOT VERIFIED<br>NOT VERIFIED<br>NOT VERIFIED<br>NOT VERIFIED<br>NOT VERIFIED<br>NOT VERIFIED<br>NOT VERIFIED                                                 | Status date           08/07/2022           08/07/2022           08/07/2022           08/07/2022           08/07/2022           08/07/2022           08/07/2022           08/07/2022           08/07/2022           08/07/2022           08/07/2022           08/07/2022                                                                                                    |
| Report<br>Enrolme<br>EFTSL Ve<br>CGS Clut<br>HECS-HI<br>HDR EFT<br>Course C                | onfirmed as accura<br>int Verification Rep<br>erification Report<br>sters by Course Ler<br>ELP Verification Rep<br>P Verification Report<br>ISL Verification Report<br>Completions (All SI<br>Completions (HDR                                                      | ste<br>ort<br>vel Verification Report<br>port<br>ort<br>ort<br>out<br>sort<br>sort<br>students) Verification Report<br>Students) Verification Report                                                             |  | Status<br>NOT VERIFIED<br>NOT VERIFIED<br>NOT VERIFIED<br>NOT VERIFIED<br>NOT VERIFIED<br>NOT VERIFIED<br>NOT VERIFIED                                                 | Status date           08/07/2022           08/07/2022           08/07/2022           08/07/2022           08/07/2022           08/07/2022           08/07/2022           08/07/2022           08/07/2022           08/07/2022           08/07/2022           08/07/2022           08/07/2022           08/07/2022           08/07/2022                                                                |
| Report<br>Enrolme<br>EFTSL V/<br>CGS Clur<br>HECS-HI<br>HDR EFT<br>Course C<br>Course C    | onfirmed as accura<br>int Verification Rep<br>erification Report<br>sters by Course Le<br>ELP Verification Rep<br>P. Verification Rep<br>Completions (All St<br>Completions (HDR<br>Completions (Indig                                                              | tte ort ort vel Verification Report rt vel Verification Report rt sort sort sort sort sort students) Verification Report enous Students) Verification Report                                                     |  | Status<br>NOT VERIFIED<br>NOT VERIFIED<br>NOT VERIFIED<br>NOT VERIFIED<br>NOT VERIFIED<br>NOT VERIFIED<br>NOT VERIFIED<br>NOT VERIFIED                                 | Status date           08/07/2022           08/07/2022           08/07/2022           08/07/2022           08/07/2022           08/07/2022           08/07/2022           08/07/2022           08/07/2022           08/07/2022           08/07/2022           08/07/2022           08/07/2022           08/07/2022           08/07/2022           08/07/2022                                           |
| Report Enrolme EFTSL Ve CGS Clurin HECS-HI HDR EFT-HEL COurse C Course C Course C Course C | onfirmed as accura<br>int Verification Report<br>erification Report<br>sters by Course Ler<br>ELP Verification Report<br>ELP Verification Report<br>ISL Verification Report<br>Completions (All St<br>Completions (Indig<br>Completions (Indig<br>Completions (Spec | ste<br>ort<br>vel Verification Report<br>Rort<br>cort<br>cort<br>cort<br>cudents) Verification Report<br>Students) Verification Report<br>enous Students) Verification Report<br>ial Course) Verification Report |  | Status<br>NOT VERIFIED<br>NOT VERIFIED<br>NOT VERIFIED<br>NOT VERIFIED<br>NOT VERIFIED<br>NOT VERIFIED<br>NOT VERIFIED<br>NOT VERIFIED<br>NOT VERIFIED<br>NOT VERIFIED | Status date           08/07/2022           08/07/2022           08/07/2022           08/07/2022           08/07/2022           08/07/2022           08/07/2022           08/07/2022           08/07/2022           08/07/2022           08/07/2022           08/07/2022           08/07/2022           08/07/2022           08/07/2022           08/07/2022           08/07/2022           08/07/2022 |

Figure 9 – Reports for Student Collection

11. The components displayed on the verification screen for a collection, and their purpose are explained in Table 2 (Figure 10).

| Collection           |                     |               |             |
|----------------------|---------------------|---------------|-------------|
| HEP Students         | ~                   |               |             |
|                      |                     |               |             |
| Collection           | HEP Students        |               |             |
| Year                 | 2021                |               |             |
| Status               | ACTIVATED           |               |             |
| Due date             | 08/08/2022          |               |             |
| Data refresh started | 17/07/2022 11:41 PM |               |             |
| Data refresh ended   | 17/07/2022 04:31 PM |               |             |
| Start verification   | Refresh data Sign o | Request Reset |             |
| Report               |                     | Status        | Status date |

Figure 10 – Collection components displayed on the verification screen

| Table 2 – Verification screen components |
|------------------------------------------|
|------------------------------------------|

| Components                      | Purpose                                                          |
|---------------------------------|------------------------------------------------------------------|
| Name of the Collection          | Displays the name of the collection selected.                    |
| Verification Year               | Displays the applicable reporting year.                          |
| Status                          | Displays the latest status for the collection selected.          |
| Due date                        | Displays the deadline to signing off on the collection.          |
| Data refresh started date       | Displays the latest refresh request.                             |
| Data refresh end date           | Displays the latest refresh completed.                           |
| Start Verification button       | To start verifying the collection and create the data snapshot.  |
| Refresh data button             | To request a refresh of data for a collection.                   |
| Sign off button                 | To sign off on a collection once the data is confirmed accurate. |
| Request reset button            | To request a reset of the signed off status for a collection.    |
| Confirmed as accurate check box | To certify that the data is accurate for the collection.         |

12. The list of reports provided for a Collection can be sorted into ascending or descending order by clicking on the arrow beside the table headings of Reports, Status and Status date, (Figure 11).

| Figure 11 – Sorting reports into | o ascending or descending order |
|----------------------------------|---------------------------------|
|----------------------------------|---------------------------------|

| Reports Verification      |                                     |              |             |
|---------------------------|-------------------------------------|--------------|-------------|
|                           |                                     |              |             |
| Collection                |                                     |              |             |
| HEP Students              | ~                                   |              |             |
|                           |                                     |              |             |
| Collection                | HEP Students                        |              |             |
| Year                      | 2021                                |              |             |
| Status                    | ACTIVATED                           |              |             |
| Data refresh started      | 17/07/2022 11:41 PM                 |              |             |
| Data refresh ended        | 17/07/2022 04:31 PM                 |              |             |
|                           |                                     |              |             |
|                           |                                     |              |             |
| Start verification        | Refresh data Sign off Request Reset |              |             |
|                           |                                     |              |             |
|                           |                                     |              |             |
| Confirmed as acc          | urate                               |              |             |
|                           |                                     |              |             |
| Report1                   |                                     | Status       | Status date |
|                           |                                     |              |             |
| Enrolment Verification Re | eport                               | NOT VERIFIED | 08/07/2022  |
|                           |                                     | NOT VERIFIED | 08/07/2022  |

- 13. The Student Collection has a range of reports based on the data providers have sent to TCSI. Other Collections may only have one report, such as SA-HELP and OS-HELP. To verify a Collection, click on the first report to be assessed and progress until all reports for the collection have been checked and verified.
- 14. Details are provided at the top of each report to confirm the verification status, when the data was last refreshed and a Fullscreen option, (Figure 12) and Table 5 Report components.

Figure 12 – Verification reports

|                     |                                                                                                    |                                                                                                    |                                                                                                    | -                                                                                                 | 1                    | -                                                                                                    |                                                                                                    | 1.757                                                                                                    |
|---------------------|----------------------------------------------------------------------------------------------------|----------------------------------------------------------------------------------------------------|----------------------------------------------------------------------------------------------------|---------------------------------------------------------------------------------------------------|----------------------|----------------------------------------------------------------------------------------------------|----------------------------------------------------------------------------------------------------|----------------------------------------------------------------------------------------------------|
| nrolment V          | erification Report   NOT VE                                                                                                    | RIFIED   they which there in attraction to an a                                                                                                    | una salengest sale                                                                                                    | (PA)                                                                                              | 1                    |                                                                                                    |                                                                                                    |                                                                                                    |
| and the second      |                                                                                                    |                                                                                                    |                                                                                                    | - 7                                                                                               |                      |                                                                                                    |                                                                                                    |                                                                                                    |
| 100                 | and the second second se                                                                                                    |                                                                                                    |                                                                                                    |                                                                                                   |                      |                                                                                                    |                                                                                                    |                                                                                                    |
| - The second second |                                                                                                    |                                                                                                    |                                                                                                    |                                                                                                   |                      |                                                                                                    |                                                                                                    |                                                                                                    |
|                     |                                                                                                    |                                                                                                    |                                                                                                    |                                                                                                   |                      |                                                                                                    |                                                                                                    |                                                                                                    |
|                     |                                                                                                    |                                                                                                    |                                                                                                    | DE                                                                                                | SE test HE Un        | iversit                                                                                                    | ty (0209                                                                                                    | 9)                                                                                                    |
|                     |                                                                                                    |                                                                                                    |                                                                                                    |                                                                                                   |                      |                                                                                                    |                                                                                                    |                                                                                                    |
|                     |                                                                                                    |                                                                                                    |                                                                                                    |                                                                                                   |                      |                                                                                                    |                                                                                                    |                                                                                                    |
|                     |                                                                                                    |                                                                                                    |                                                                                                    |                                                                                                   |                      |                                                                                                    |                                                                                                    |                                                                                                    |
|                     | Select all                                                                                                    |                                                                                                    |                                                                                                    |                                                                                                   | All Stu              | dents                                                                                                    |                                                                                                    |                                                                                                    |
|                     | <ul> <li>Select all</li> <li>A course of special interest</li> </ul>                                                                                                    | Reporting Year                                                                                                    | 2626                                                                                                    |                                                                                                   | All Shu              | 2021                                                                                                    |                                                                                                    |                                                                                                    |
|                     | Select all     A course of special interest     Broad Pails of Education                                                                                                    | Reporting Year<br>Cetegory                                                                                                    | 2020<br>Student                                                                                                    | Student %                                                                                         | Student % Change     | 2021<br>Student                                                                                                    | Student %                                                                                                    | Student % Char                                                                                                    |
|                     | Salect all A course of special interact Broad Fails of (dycation Cotoanship Cotoanship Cotoanship                                                                                                    | Reporting Year<br>Category<br>A course of special interest                                                                                                    | 2020<br>Student                                                                                                    | Student %                                                                                         | Student % Change     | 2021<br>Student                                                                                                    | Student %                                                                                                    | Student % Char                                                                                                    |
|                     | E bener el<br>a course el special interest<br>en una Facto el futucitico<br>Cotaming<br>Cotaming<br>Cotaming<br>Cotaming                                                                                                    | Reporting Year<br>Category<br>A course of special interest<br>Matcore                                                                                                    | 2020<br>Student                                                                                                    | Student %<br>100.00%                                                                              | Student % Change     | 2021<br>Student                                                                                                    | Student %                                                                                                    | Student % Char<br>116.6                                                                                                    |
|                     | Select al A course of special interest E success of ducation Coloring Coupling Coupling Conden Conden Cond                                                                                                    | Reporting Year<br>Category<br>A course of special interest<br>Mations<br>Canada Psychology                                                                                                    | 2020<br>Student                                                                                                    | Student %<br>100.00%                                                                              | All Student % Change | 2621<br>Student<br>13                                                                                                    | Student %<br>100.00%<br>15.10%<br>7.67%                                                                                                    | Student % Char<br>116.6                                                                                                    |
|                     | Select of<br>A course of special interest<br>Encode Vector Modulation<br>Colorentia<br>Colorentia<br>Conder<br>Indigenous Dates<br>Elected Course                                                                                                    | Reporting Year<br>Category<br>A course of special interest<br>Medicine<br>Concer Psychology<br>General Naming                                                                                                    | 2020<br>Student                                                                                                    | Student %<br>100.00%                                                                              | All Student % Change | 2021<br>Student                                                                                                    | Student %<br>100.00%<br>15.50%<br>7.67%<br>16.40%                                                                                            | Student % Char<br>116.6                                                                                                    |
|                     | Select of<br>A course of special interest<br>Insue Nets of Accuston<br>Counting<br>Counting<br>Counting<br>Independentiation<br>Low of Course<br>Mode Of Attendents                                                                                                    | Reporting Year<br>Category<br>A server of special interest<br>Metore<br>Cased Psychology<br>Serverst Psychology<br>Serverst Psychology<br>Total a disease of special interest                                                                                                    | 2020<br>Student<br>1<br>1                                                                                                    | Student %<br>100.00%<br>16.87%<br>15.37%<br>10.00%                                                | All Student % Change | 2521<br>Student<br>13<br>2<br>1                                                                                                   | Student %<br>100.00%<br>15.30%<br>7.47%<br>15.46%                                                                                            | Student X Char<br>116.4                                                                                                    |
|                     | Select of<br>A course of special interest<br>I much help of focustion<br>Charanhop<br>Costoliton<br>Select<br>Indigenese Batte<br>Level 2 Course<br>Mode Of Attendence                                                                                                    | Reporting Year<br>Criegory<br>A course of special interest<br>Mathica<br>Crimest Proceedings<br>General Proceedings<br>Not a Januar of Popular Interest<br>Broad Fluctures of Special Interest                                                                                                    | 2030<br>Student<br>1<br>3                                                                                                    | Student %<br>100.00%<br>16.2.7%<br>16.2.7%<br>16.20%<br>100.00%                                   | All Stu              | 2521<br>Student<br>13<br>2<br>1<br>1<br>1<br>1<br>13                                                                              | Student %<br>100.00%<br>15.30%<br>7.67%<br>15.47%<br>15.47%<br>15.47%<br>10.00%                                                              | Student % Char<br>116.0<br>10<br>10<br>116.0<br>116.0                                                                                                    |
|                     | Select of<br>A course of special interest<br>Broad Hels of Socates<br>Counting<br>Counting<br>Count                                                                                                    | Reporting Year<br>Category<br>A course of special interest<br>Methods<br>Conset Fractures<br>Second Fractures<br>Not a law of special interest<br>Reset Field of Education<br>Nature and Physical Second                                                                                                    | 2030<br>Student                                                                                                    | Student %<br>100.00%<br>15.57%<br>15.57%<br>15.57%<br>16.00%                                      | All Student % Change | 2621<br>Student<br>13<br>2<br>1<br>1<br>1<br>13                                                                                   | Student %<br>100.00%<br>15.30%<br>16.40%<br>16.40%<br>10.00%                                                                                 | Budent % Cha                                                                                                    |
|                     | Select of<br>A course of special interest<br>I much help of Discatter<br>Charanhap<br>Charanhap<br>Charanhap<br>Selection<br>Indigenese Batte<br>I well Course<br>I Mode Ch Attendence                                                                                                    | Reporting Year<br>Criegory<br>A source of special interest<br>Methods<br>General Psychology<br>General Neural Annual Psychol Interest<br>Not a Januard Psychol Sciences<br>National and Psychol Sciences<br>National                                                                                                    | 2030<br>Student<br>4                                                                                                    | Student %<br>100.00%<br>15.5.7%<br>15.5.7%<br>15.5.7%<br>15.5.7%<br>16.5.7%<br>100.00%<br>100.00% | Als Student % Change | 2521<br>Student<br>13<br>2<br>3<br>1<br>13<br>13<br>13                                                                            | Student %<br>100.00%<br>15.00%<br>7.67%<br>86.65%<br>100.00%<br>100.00%<br>46.17%                                                            | Shudent % Char<br>116.4<br>116.4<br>110 |
|                     | Select of<br>A course of special interest<br>Broad Hells of Socialism<br>Cotaming<br>Cotaming<br>Co                                                                                                    | Reporting Year<br>Category<br>A course of special interest<br>Methon<br>Canver Repherega<br>Server Market of special interest<br>Reveal Full of Education<br>Nature of Payrox Sciences<br>Haath<br>Education                                                                                                    | 2620<br>Student<br>1<br>3<br>4                                                                                                    | Student %<br>100.00%<br>15.27%<br>15.27%<br>15.27%<br>16.27%<br>100.00%<br>15.27%<br>15.27%       | AS Ste               | 2521<br>Student<br>13<br>2<br>3<br>1<br>13<br>13<br>13<br>13                                                                      | Student %<br>100.00%<br>15.00%<br>7.67%<br>18.45%<br>100.00%<br>16.45%<br>7.67%                                                              | Dudent % Char<br>1164<br>20<br>20<br>20<br>20<br>20<br>20<br>20<br>20<br>20<br>20<br>20<br>20<br>20                                                                                                    |
|                     | Select of<br>A course of special interest<br>I much help of Discation<br>Charantop<br>Counting<br>Counting<br>Counting<br>I count<br>I count<br>I                                                                                                    | Reporting Year<br>Congory<br>A course of special interest<br>Matica<br>General Psychology<br>General Neurise of Special Interest<br>Not a Source of Special Interest<br>Natural and Psychol Sciences<br>Natural and Psychol Sciences<br>Natural and Psychol Sciences<br>Natural and Psychol Sciences<br>Natural and Psychol Sciences<br>Natural and Psychol Sciences | 2020<br>Student<br>1<br>3<br>4<br>4<br>2<br>2                                                                                                    | Student %<br>100.00%<br>16.0%<br>16.0%<br>100.00%<br>100.00%<br>101.0%<br>10.0%                   | Als Student % Change | 2021<br>2021<br>5hedent<br>19<br>2<br>2<br>1<br>1<br>1<br>1<br>1<br>1<br>1<br>1<br>1<br>1<br>1<br>1<br>1<br>1<br>1<br>1           | Student %<br>199.00%<br>15.30%<br>7.60%<br>18.40%<br>100.00%<br>16.40%<br>46.10%<br>7.60%<br>15.30%                                          | Student % Char<br>116.0<br>31<br>31<br>31<br>31<br>4<br>31<br>31<br>4<br>31<br>31<br>31<br>31<br>31<br>31<br>31<br>31<br>31<br>31<br>31<br>31<br>31                                                                                                    |
|                     | Select of<br>A course of special interest<br>Error 4 Hell of Dauateon<br>Columbia<br>Dauation<br>Selection<br>Independent State<br>Errorigeneies<br>Error 4<br>Ender<br>Error 4<br>Ender<br>Ender<br>Error 4<br>Ender<br>Ender<br>Error 4<br>Ender<br>Ender | Reporting Year<br>Category<br>A course of special interest<br>Meticon<br>Canval Frychrong<br>Samet Neinig<br>Broad Fluid of Education<br>Restar and Payne Sciencis<br>Health<br>Restar and Payne Sciencis<br>Health<br>Restart and Chine<br>Sciencing                                                                                                    | 2020<br>Student                                                                                                    | Student %<br>100.00%<br>15.27%<br>10.00%<br>100.00%<br>100.00%<br>11.17%<br>15.57%                | A3 Stu               | 2021<br>2021<br>Shedent<br>19<br>2<br>7<br>7<br>1<br>1<br>1<br>1<br>1<br>1<br>1<br>1<br>1<br>1<br>1<br>1<br>1<br>1<br>1<br>1<br>1 | Student %<br>198.00%<br>15.35%<br>7.67%<br>16.45%<br>18.45%<br>100.00%<br>15.45%<br>7.69%<br>15.35%<br>100.00%                               | Student % Chai<br>116.0<br>20<br>216.0<br>216.0<br>20<br>216.0<br>20<br>21.0<br>20<br>21.0<br>20<br>21.0<br>20<br>21.0<br>20<br>21.0<br>20<br>21.0<br>20<br>21.0<br>20<br>20<br>20<br>20<br>20<br>20<br>20<br>20<br>20<br>20<br>20<br>20<br>20                                                                                                    |
|                     | Select all<br>A Course of special interant<br>I much Hels of Discussion<br>Charantog<br>Costolion<br>Costolion<br>Indigenous Rate<br>Indigenous Rate<br>I Mode Ch Attendence                                                                                                    | Reporting Year<br>Congory<br>A course of special interest<br>Madica<br>Consol Psycholaga<br>General Psycholaga<br>Serveri Marka of Security<br>Natural and Psychol Sciences<br>Hearth<br>Countrol<br>Sciences and Collines<br>Sciences and Collines                                                                                                    | 2020<br>Student<br>1<br>3<br>4<br>4<br>2<br>2<br>2<br>2<br>1<br>1<br>6<br>6                                                                                                    | Student %<br>100.00%<br>15.17%<br>15.07%<br>15.07%<br>10.07%<br>10.07%<br>11.17%                  | All Student % Change | 2021<br>Shudent<br>13<br>2<br>2<br>2<br>3<br>3<br>3<br>3<br>3<br>3<br>3<br>3<br>3<br>3<br>3<br>3<br>3<br>3<br>3                   | Student %<br>15.00%<br>7.67%<br>38.40%<br>18.40%<br>106.00%<br>46.17%<br>7.60%<br>15.00%<br>15.00%<br>15.00%                                 | Student % Chan<br>116.0<br>12<br>12<br>136.0<br>116.0<br>116.0<br>116.0                                                                                                    |
|                     | Solive of<br>A course of special interest<br>France Freisr of Dacation<br>Charanha<br>Solivenha<br>Solivenha<br>Solivenha<br>Holdgenick Station<br>Land Polarie<br>Mode Of Attendence                                                                                                    | Reporting Year<br>Category<br>A course of special interest<br>Medicin<br>Carve of Psychologia<br>Second Neuropa<br>Not a invess of special interest<br>Read Floid of Socialism<br>Not a interpsychic Second<br>Health<br>Boody and Physical Second<br>Boody and Collece<br>Category<br>Australian<br>Not Category                                                    | 2020<br>Student<br>1<br>3<br>3<br>4<br>4<br>3<br>2<br>7<br>4<br>8<br>3<br>2<br>7<br>1<br>8<br>8<br>1<br>8<br>1<br>1<br>1<br>1<br>1<br>1<br>1<br>1<br>1<br>1<br>1<br>1<br>1<br>1 | Student %<br>100.00%<br>15.17%<br>100.00%<br>100.00%<br>100.00%<br>100.00%<br>15.17%<br>100.00%   | All Stee             | 2021<br>Student<br>13<br>2<br>2<br>2<br>1<br>3<br>3<br>1<br>3<br>1<br>3<br>1<br>3<br>1<br>3<br>1<br>3<br>1<br>3                   | 5tudent %<br>100.00%<br>7.675<br>18.40%<br>100.00%<br>16.40%<br>16.40%<br>16.40%<br>16.30%<br>10.00%<br>16.30%<br>16.30%<br>16.30%<br>16.30% | Dudent % Char<br>116.6                                                                                                    |

Table 3 – Report components

| Components             | Purpose                                                                                 |
|------------------------|-----------------------------------------------------------------------------------------|
| Title                  | Displays the name of the selected report.                                               |
| Status                 | Two statuses are provided to match the current state, either Not verified or Verified.  |
| Last data refresh date | Two dates are provided, the latest refresh request and latest completed refresh dates.  |
| Verify button          | Clicking this button will update the status to VERFIED.                                 |
| Fullscreen button      | Displays the report in full screen view, ESC key will return to the report view screen. |

15. The Verify button enables the user to update the status to VERFIED when satisfied that the data in the report has been checked and confirmed accurate, (Figure 13).

Figure 13 – Reports - Verify button

| Australian Government | TCSI Analytics<br>Your tool for accessing and verifying data |                                                     | None of the local division of the local division of the local divi | -0        |                  | Ý       | X               | SAA              |
|-----------------------|--------------------------------------------------------------|-----------------------------------------------------|----------------------------------------------------------------------------------------------------|-----------|------------------|---------|-----------------|------------------|
|                       |                                                              |                                                     |                                                                                                    |           |                  |         |                 |                  |
| Enrolment verifica    | tion Report   NOT VERIFIE                                    | D   Data refresh: Started 17/07/2022 11:41 PM - End | ed 17/07/2022 04:31 P                                                                                                    | М         |                  |         |                 |                  |
| Verify                |                                                              |                                                     |                                                                                                    |           |                  |         |                 |                  |
|                       |                                                              |                                                     |                                                                                                    | DES       | SE test HE Un    | iversi  | ty (0209        | ))               |
|                       | Select all                                                   |                                                     |                                                                                                    |           | All Stu          | dents   |                 |                  |
|                       | A course of special interest                                 | Reporting Year                                      | 2020                                                                                                    |           |                  | 2021    |                 |                  |
|                       | Broad Field of Education                                     | Category                                            | Student                                                                                                    | Student % | Student % Change | Student | Student %       | Student % Change |
|                       | Citizenship                                                  |                                                     |                                                                                                    |           |                  |         |                 |                  |
|                       | Disabilities                                                 | A course of special interest                        | 6                                                                                                    | 100.00%   |                  | 13      | 100.00%         | 116.67%          |
|                       | Gender                                                       | Medicine                                            |                                                                                                    |           |                  | 2       | 15.38%          |                  |
|                       | Indigenous Status                                            | Clinical Psychology                                 | 1                                                                                                    | 16.67%    |                  | 1       | 7.69%           | 0.00%            |
|                       | Level of Course                                              | General Nursing                                     | 2                                                                                                    | 33.33%    |                  | 5       | 38.46%          | 150.00%          |
|                       | Mode Of Attendance                                           | Not a course of special interest                    | 3                                                                                                    | 50.00%    |                  | 5       | 38.46%          | 66.67%           |
|                       |                                                              | Broad Field of Education                            | 6                                                                                                    | 100.00%   |                  | 13      | 100.00%         | 116.67%          |
|                       |                                                              | Natural and Physical Sciences                       | 3                                                                                                    | 50.00%    |                  | 5       | 38.46%          | 66.67%           |
|                       |                                                              | Health                                              | 2                                                                                                    | 33.33%    |                  | 6       | 46.15%          | 200.00%          |
|                       |                                                              | Education                                           |                                                                                                    |           |                  | 1       | 7.69%           |                  |
|                       |                                                              | Society and Culture                                 | 1                                                                                                    | 16.67%    |                  | 2       | 15.38%          | 100.00%          |
|                       |                                                              | Citizenship                                         | 6                                                                                                    | 100.00%   |                  | 13      | 100.00%         | 116.67%          |
|                       |                                                              |                                                     |                                                                                                    |           |                  |         |                 |                  |
|                       |                                                              | Australian                                          | 6                                                                                                    | 100.00%   |                  | 12      | 92.31%          | 100.00%          |
|                       |                                                              | Australian<br>No Citizen Resident information       | 6                                                                                                    | 100.00%   |                  | 12      | 92.31%<br>7.69% | 100.00%          |

#### **Verification process**

16. When a collection has been activated by the department the relevant reports of unverified data are generated and these reports will continue to be refreshed nightly until the provider selects *Start verification*, (Figure 14).

Figure 14 – Verification activated

| Reports Verification Collection HEP Students Collection Year Status | HEP Students<br>2021<br>ACTIVATED |                  |              |             |
|---------------------------------------------------------------------|-----------------------------------|------------------|--------------|-------------|
| Due date                                                            | 08/08/2022                        |                  |              |             |
| Data refresh started                                                | 17/07/2022 11:41 PM               |                  |              |             |
| Data refresh ended                                                  | 17/07/2022 04:31 PM               |                  |              |             |
| Start verification                                                  | Refresh data Sign c               | ff Request Reset |              |             |
| Report                                                              |                                   |                  | Status       | Status date |
| Enrolment Verification Re                                           | port                              |                  | NOT VERIFIED | 08/07/2022  |
| EFTSL Verification Report                                           |                                   |                  | NOT VERIFIED | 08/07/2022  |

- 17. To commence verification, select *Start verification*, (Figure 15) This stops the nightly refresh process; a snapshot of unverified data is taken on the day the provider starts verification. The status for the Collection moves from *Activated* to *Verifying*, (Figure 16).
- 18. When *Start Verification* has been selected the department knows that you have commenced verifying and the data in your reports will remain static at this point in time, even though the provider may update data.

| Figure | 15 – | Start | verification |
|--------|------|-------|--------------|
|--------|------|-------|--------------|

| ports Verification                                               |                                                 |              |             |
|------------------------------------------------------------------|-------------------------------------------------|--------------|-------------|
| Collection<br>HEP Students                                       | ]                                               |              |             |
| Collection<br>Year<br>Status<br>Due date<br>Data referen statund | HEP Students<br>2021<br>ACTIVATED<br>08/08/2022 |              |             |
| Data refresh ended                                               | 17/07/2022 04:31 PM                             |              |             |
| Confirmed as accu                                                | Refresh data Sign off Request Reset             |              |             |
| <u>Report</u>                                                    |                                                 | Status       | Status date |
| Enrolment Verification Re                                        | <u>port</u>                                     | NOT VERIFIED | 08/07/2022  |
| EFTSL Verification Report                                        |                                                 | NOT VERIFIED | 08/07/2022  |

| ports Verification        |                                     |              |             |
|---------------------------|-------------------------------------|--------------|-------------|
|                           |                                     |              |             |
|                           |                                     |              |             |
| Collection                |                                     |              |             |
| HEP Students              | ~                                   |              |             |
|                           |                                     |              |             |
| Collection                | UED Chudente                        |              |             |
| Vear                      | 2021                                |              |             |
| Status                    | VERIFYING                           |              |             |
| Due date                  | 08/08/2022                          |              |             |
| Data refresh started      | 17/07/2022 11:41 PM                 |              |             |
| Data refresh ended        | 17/07/2022 04:31 PM                 |              |             |
|                           |                                     |              |             |
|                           |                                     |              |             |
|                           | Refresh data Sign off Request Reset |              |             |
|                           |                                     | •            |             |
|                           |                                     |              |             |
| Confirmed as accu         | rate                                |              |             |
|                           |                                     |              |             |
|                           |                                     |              |             |
| Report                    |                                     | Status       | Status date |
|                           |                                     |              |             |
| Enrolment Verification Re | port                                | NOT VERIFIED | 08/07/2022  |

Figure 16 – Verification started – Status updated to Verifying

19. To start checking the reports for a collection, click on the report name from the list to view the report, (Figure 17).

Figure 17 – Verification started – Accessing report

| eports        | Verification      |                  |          |               |               |             |
|---------------|-------------------|------------------|----------|---------------|---------------|-------------|
|               |                   |                  |          |               |               |             |
| Collection    |                   |                  | ,        |               |               |             |
| HEP Stud      | dents             | ~                |          |               |               |             |
|               |                   |                  |          |               |               |             |
| Collection    |                   | HEP Students     |          |               |               |             |
| Year          |                   | 2021             |          |               |               |             |
| Status        |                   | VERIFYING        |          |               |               |             |
| Due date      |                   | 08/08/2022       |          |               |               |             |
| Data refres   | h started         | 17/07/2022 11:41 | PM       |               |               |             |
| Data refres   | h ended           | 17/07/2022 04:31 | PM       |               |               |             |
|               |                   |                  |          |               |               |             |
| Start ver     | rification        | Refresh data     | Sign off | Request Reset |               |             |
|               |                   |                  |          |               |               |             |
| Conf          | irmed as accurat  | e                |          |               |               |             |
|               |                   |                  |          |               |               |             |
| Report        |                   |                  |          |               | <u>Status</u> | Status date |
| Enrolment V   | /erification Repo | t                |          |               | NOT VERIFIED  | 08/07/2022  |
| EFTSL Verifie | cation Report     |                  |          |               | NOT VERIFIED  | 08/07/2022  |

20. When a report has been checked and confirmed to be accurate the verify button is selected, (Figure 18).

Figure 18 – Verification report – NOT VERIFIED status

| Australian Government | TCSI Analytics<br>Your tool for accessing and verifying data                                        |                                                                                                    | Service.                                                      |                                                                                            |                  | Q                                                                       | X                                                                                                    | ЫЩ                                                                                   |
|-----------------------|----------------------------------------------------------------------------------------------------|----------------------------------------------------------------------------------------------------|---------------------------------------------------------------|--------------------------------------------------------------------------------------------|------------------|-------------------------------------------------------------------------|----------------------------------------------------------------------------------------------------|--------------------------------------------------------------------------------------|
|                       | cation Banart I NOT VERI                                                                            |                                                                                                    |                                                               |                                                                                            |                  |                                                                         |                                                                                                    |                                                                                      |
| chroiment vernit      | Lation Report   NOT VERI                                                                            | FIED   Data refresh: Started 17/07/2022 11:41 PM - End                                                                                                    | ed 17/07/2022 04:31 PM                                        | Λ                                                                                          |                  |                                                                         |                                                                                                    |                                                                                      |
| Verify                | ]                                                                                                   |                                                                                                    |                                                               |                                                                                            |                  |                                                                         |                                                                                                    |                                                                                      |
|                       |                                                                                                    |                                                                                                    |                                                               | DES                                                                                        | SE test HE Un    | iversi                                                                  | ty (0209                                                                                                    | 9)                                                                                   |
|                       | Select all                                                                                          |                                                                                                    |                                                               |                                                                                            | All Stu          | dents                                                                   |                                                                                                    |                                                                                      |
|                       | A course of special interest                                                                        | Reporting Year                                                                                                    | 2020                                                          |                                                                                            |                  | 2021                                                                    |                                                                                                    |                                                                                      |
|                       | Broad Field of Education                                                                            | Category                                                                                                    | Student                                                       | Student %                                                                                  | Student % Change | Student                                                                 | Student %                                                                                                    | Student % Chan                                                                       |
|                       |                                                                                                    |                                                                                                    |                                                               |                                                                                            |                  |                                                                         |                                                                                                    |                                                                                      |
|                       | Citizenship                                                                                         |                                                                                                    |                                                               |                                                                                            |                  |                                                                         |                                                                                                    |                                                                                      |
|                       | Citizenship<br>Disabilities                                                                         | A course of special interest                                                                                                    | 6                                                             | 100.00%                                                                                    |                  | 13                                                                      | 100.00%                                                                                                    | 116.0                                                                                |
|                       | Citizenship<br>Disabilities<br>Gender                                                               | A course of special interest<br>Medicine                                                                                                    | 6                                                             | 100.00%                                                                                    |                  | 13<br>2                                                                 | 100.00%<br>15.38%                                                                                                    | 116.6                                                                                |
|                       | Citizenship<br>Disabilities<br>Gender<br>Indigenous Status                                          | A course of special interest<br>Medicine<br>Clinical Psychology                                                                                                    | 6                                                             | 100.00%<br>16.67%                                                                          |                  | 13<br>2<br>1                                                            | 100.00%<br>15.38%<br>7.69%                                                                                           | <b>116.</b> ¢                                                                        |
|                       | Citizenship<br>Disabilities<br>Gender<br>Indigenous Status<br>Level of Course                       | A course of special interest<br>Medicine<br>Clinical Psychology<br>General Nursing                                                                                                    | 6<br>1<br>2                                                   | 100.00%<br>16.67%<br>33.33%                                                                |                  | 13<br>2<br>1<br>5                                                       | 100.00%<br>15.38%<br>7.69%<br>38.46%                                                                                 | 0.1<br>0.1<br>150.1                                                                  |
|                       | Citizenship<br>Disabilities<br>Gender<br>Indigenous Status<br>Level of Course<br>Mode Of Attendance | A course of special interest<br>Medicine<br>Clinical Psychology<br>General Nursing<br>Not a course of special interest                                                                                                    | 6<br>1<br>2<br>3                                              | 100.00%<br>16.67%<br>33.33%<br>50.00%                                                      |                  | 13<br>2<br>1<br>5<br>5                                                  | 100.00%<br>15.38%<br>7.69%<br>38.46%<br>38.46%                                                                       | 0.0<br>116.6<br>150.0<br>66.0                                                        |
|                       | Citizenship<br>Disabilities<br>Gender<br>Indigenous Status<br>Level of Course<br>Mode Of Attendance | A course of special interest<br>Medicine<br>Clinical Psychology<br>General Nursing<br>Not a course of special interest<br>Broad Field of Education                                                                                                    | 6<br>1<br>2<br>3<br>6                                         | 100.00%<br>16.67%<br>33.33%<br>50.00%<br>100.00%                                           |                  | 13<br>2<br>1<br>5<br>5<br>13                                            | 100.00%<br>15.38%<br>7.69%<br>38.46%<br>38.46%<br>100.00%                                                            | 116.6<br>0.0<br>150.0<br>66.0<br>116.6                                               |
|                       | Citizenship<br>Disabilitis<br>Gender<br>Indigenous Status<br>Level of Course<br>Mode Of Attendance  | A course of special interest<br>Medicine<br>Clinical Psychology<br>General Nursing<br>Not a course of special interest<br>Broad Field of Education<br>Natural and Physical Sciences                                                                                                    | 6<br>1<br>2<br>3<br>6<br>3                                    | 100.00%<br>16.67%<br>33.33%<br>50.00%<br>100.00%<br>50.00%                                 |                  | 13<br>2<br>1<br>5<br>5<br>13<br>5                                       | 100.00%<br>15.38%<br>7.69%<br>38.46%<br>38.46%<br>100.00%<br>38.46%                                                  | 116.6<br>0.0<br>150.0<br>66.0<br>116.6<br>66.0                                       |
|                       | Citizenship<br>Disabilities<br>Gender<br>Indigenous Status<br>Level of Course<br>Mode Of Attendance | A course of special interest<br>Medicine<br>Clinical Psychology<br>General Nursing<br>Not a course of special interest<br>Broad Field of Education<br>Natural and Physical Sciences<br>Health                                                                                                   | 6<br>1<br>2<br>3<br>6<br>3<br>2                               | 100.00%<br>16.67%<br>33.33%<br>50.00%<br>100.00%<br>50.00%<br>33.33%                       |                  | 13<br>2<br>1<br>5<br>5<br>13<br>5<br>6                                  | 100.00%<br>15.38%<br>7.69%<br>38.46%<br>38.46%<br>100.00%<br>38.46%<br>46.15%                                        | 116.6<br>0.0<br>1500<br>66.1<br>116.6<br>66.0<br>200.0                               |
|                       | Citzenship<br>Disabilities<br>Gender<br>Indigenous Status<br>Level of Course<br>Mode Of Attendance  | A course of special interest<br>Medicine<br>Clinical Psychology<br>General Nursing<br>Not a course of special interest<br>Broad Field of Education<br>Natural and Physical Sciences<br>Health<br>Education                                                                                      | 6<br>1<br>3<br>6<br>3<br>2                                    | 100.00%<br>16.67%<br>33.33%<br>50.00%<br>100.00%<br>50.00%<br>33.33%                       |                  | 13<br>2<br>1<br>5<br>5<br>13<br>5<br>6<br>1<br>1                        | 100.00%<br>15.38%<br>7.69%<br>38.46%<br>38.46%<br>100.00%<br>38.46%<br>46.15%<br>7.69%                               | 116.6<br>0.0<br>150,0<br>66,1<br>116,6<br>65,0<br>200,0                              |
|                       | Citzenship<br>Disabilities<br>Gender<br>Indigenous Status<br>Evel of Course<br>Mode Of Attendance   | A course of special interest<br>Medicine<br>Cinical Psychology<br>General Nursing<br>Not a course of special interest<br>Broad Field of Education<br>Natural and Physical Sciences<br>Health<br>Education<br>Society and Culture                                                                | 6<br>1<br>2<br>3<br>6<br>3<br>2<br>2<br>1                     | 100.00%<br>16.67%<br>33.33%<br>50.00%<br>100.00%<br>50.00%<br>33.33%<br>16.67%             |                  | 13<br>2<br>1<br>5<br>5<br>13<br>5<br>6<br>6<br>1<br>1<br>2              | 100.00%<br>15.38%<br>7.69%<br>38.46%<br>38.46%<br>100.00%<br>38.46%<br>46.15%<br>7.69%<br>15.38%                     | 116.0<br>0.0<br>1500<br>66.1<br>116.0<br>66.0<br>200.0<br>100.0                      |
|                       | Citzenship<br>Disabilities<br>Gender<br>Indigenous Status<br>Level of Course<br>Mode Of Attendance  | A course of special interest<br>Medione<br>Clinical Psychology<br>General Nursing<br>Nota course of special interest<br>Broad Field of Education<br>Natural and Physical Sciences<br>Health<br>Education<br>Society and Culture<br>Citizenship                                                  | 6<br>1<br>3<br>6<br>3<br>2<br>2<br>1<br>1<br>6                | 100.00%<br>16.67%<br>33.33%<br>50.00%<br>100.00%<br>33.33%<br>16.67%<br>100.00%            |                  | 13<br>2<br>1<br>5<br>5<br>13<br>5<br>6<br>1<br>1<br>2<br>2<br>13        | 100.00%<br>15.38%<br>7.69%<br>38.46%<br>38.46%<br>38.46%<br>46.15%<br>46.15%<br>7.69%<br>15.38%                      | 116.6<br>0./<br>150.0<br>66./<br>200.0<br>100.0<br>116.6                             |
|                       | Citzenhip<br>Dizabilities<br>Gender<br>Indigenous Status<br>Level of Course<br>Mode Of Attendance   | A course of special interest<br>Medicine<br>Clinical Psychology<br>General Nursing<br>Not a course of special interest<br>Broad Field of Education<br>Natural and Physical Sciences<br>Health<br>Education<br>Society and Culture<br>Citizenship<br>Australian                                  | 6<br>1<br>2<br>3<br>6<br>3<br>2<br>2<br>1<br>1<br>6<br>6<br>6 | 100.00%<br>16.67%<br>33.33%<br>50.00%<br>100.00%<br>33.33%<br>16.67%<br>100.00%<br>100.00% |                  | 13<br>2<br>1<br>5<br>5<br>13<br>5<br>6<br>1<br>1<br>2<br>13<br>12       | 100.00%<br>15.38%<br>7.69%<br>38.46%<br>38.46%<br>100.00%<br>46.15%<br>7.69%<br>15.38%<br>100.00%<br>92.31%          | 1116.6<br>0.0.<br>150.0<br>66.0<br>1116.6<br>200.0<br>100.0<br>110.0<br>100.0        |
|                       | Citzenship<br>Disabilities<br>Gender<br>Indigenous Status<br>Level of Course<br>Mode Of Attendance  | A course of special interest<br>Medione<br>Clinical Psychology<br>General Nursing<br>Nota course of special interest<br>Broad Field of Education<br>Natural and Physical Sciences<br>Health<br>Education<br>Society and Culture<br>Citizenship<br>Australian<br>No Citizen Resident information | 6<br>1<br>2<br>3<br>6<br>3<br>2<br>2<br>1<br>1<br>6<br>6      | 100.00%<br>16.67%<br>33.33%<br>50.00%<br>50.00%<br>50.00%<br>33.33%<br>16.67%<br>100.00%   |                  | 13<br>2<br>1<br>5<br>5<br>6<br>6<br>6<br>2<br>2<br>13<br>12<br>12<br>12 | 100.00%<br>15.38%<br>7.69%<br>38.46%<br>38.46%<br>100.00%<br>38.46%<br>46.15%<br>7.69%<br>100.00%<br>92.31%<br>7.69% | 116.0<br>0.0<br>1500.0<br>66.1<br>16.0<br>66.1<br>2000.0<br>100.0<br>1100.0<br>116.0 |

21. When VERIFY has been selected the Verify button will be disabled as the report status has been updated to VERIFIED, (Figure 19).

Figure 19 – Verification report – VERIFIED status

| -           | TCSI Analytics                           | -                                                                                                    |                |                       |                  |         |                          |                                       |
|-------------|------------------------------------------|----------------------------------------------------------------------------------------------------|----------------|-----------------------|------------------|---------|--------------------------|---------------------------------------|
| Enrolment V | Verification Report   VERIFIED           | The second second states and the second second                                                                                                    | 111 Jan 11 Per |                       |                  |         |                          |                                       |
|             |                                          |                                                                                                    |                | DE                    | 5E test HE Ur    | iversi  | ty (0209                 | 9)                                    |
|             | C. C. C. C. C. C. C. C. C. C. C. C. C. C |                                                                                                    |                |                       | All Sta          | feeta   |                          |                                       |
|             | A course of special interest             | Reporting Year                                                                                                    | 2020           |                       |                  | 2025    |                          |                                       |
|             | Erond Field of Education                 | Category                                                                                                    | Student        | Student %             | Student % Change | Student | Student %                | Student % Chang                       |
|             | Desking                                  | A course of special interest                                                                                                    |                | 100.00%               |                  | 13      | 100.00%                  | 116.67                                |
|             | Getder                                   | Madene                                                                                                    |                |                       |                  | 1 2     | 111.000                  |                                       |
|             | Indoenour Datus                          | Clinical Psychology                                                                                                    |                | 16.67%                |                  | +       | 7.69%                    | 8.00                                  |
|             | Level of Course                          | - General Nursing                                                                                                    |                | 33.33%                |                  |         | 138.46%                  | 114.0                                 |
|             | Mode Of Attendance                       | Not a course of special interest                                                                                                    |                | 50.00%                |                  | - 5     | 30.40%                   | 1.564                                 |
|             |                                          | Broad Field of Education                                                                                                    | 6              | 100.00%               |                  | 13      | 100.00%                  | 116.67                                |
|             |                                          | Natural and Physical Sciences                                                                                                    | 3              | \$0.00%               |                  | 3       | 38.465                   | 10.5                                  |
|             |                                          | Health                                                                                                    | 2              | 10.11%                |                  | . 0     | 45,105                   | 5 IN 1                                |
|             |                                          | Another                                                                                                    |                |                       |                  | . 8     | 7,60%                    | -                                     |
|             |                                          | Society and Culture                                                                                                    | 1              | 16.67%                |                  | 2       | 11.24%                   | 1 1 1 1 1 1 1 1 1 1 1 1 1 1 1 1 1 1 1 |
|             |                                          | Citizenahip                                                                                                    |                | 100.00%               |                  | 13      | 100.00%                  | 116.67                                |
|             |                                          | Autobian                                                                                                    |                | 100.00%               |                  | - 52    | 92.31%                   | 00.0                                  |
|             | <u>U</u>                                 | No Ottan Resident Information                                                                                                    | 1.00           |                       |                  |         | 7.89%                    | i nal                                 |
|             |                                          | and the second second s |                | and the second second |                  |         | the second second second |                                       |

22. The status of the collection is then updated on the verification screen to VERIFYING and the status of the report is VERIFIED, (Figure 20).

| ports Verification        |                                     |          |             |
|---------------------------|-------------------------------------|----------|-------------|
|                           |                                     |          |             |
|                           |                                     |          |             |
| Collection                |                                     |          |             |
| HEP Students              | ~                                   |          |             |
|                           |                                     |          |             |
|                           |                                     |          |             |
| Collection                | HEP Students                        |          |             |
| Year                      | 2021                                |          |             |
| Status                    | VERIFYING                           |          |             |
| Due date                  | 08/08/2022                          |          |             |
| Data refresh started      | 14/07/2022 11:46 AM                 |          |             |
| Data refresh ended        | 14/07/2022 12:00 PM                 |          |             |
|                           |                                     |          |             |
|                           |                                     |          |             |
|                           | Refresh data Sign off Request Reset |          |             |
|                           |                                     |          |             |
|                           |                                     |          |             |
| Confirmed as accu         | rate                                |          |             |
|                           |                                     |          |             |
|                           |                                     |          |             |
| Report                    |                                     | Status   | Status date |
|                           |                                     |          |             |
| Enrolment Verification Re | port                                | VERIFIED | 19/07/2022  |
|                           |                                     |          |             |

Figure 20 - Verification screen – Collection status VERIFYING and Report status VERIFIED

23. If you find an inaccuracy in one of your reports, you can update the data in TCSI and when satisfied that the relevant data is correct, you can select *Refresh data* to refresh your reports to include the updates. All reports linked to the collection will be refreshed, (Figure 21).

It is advisable to only select *Refresh data* if corrections are made or additional data has been provided after verification commenced.

Figure 21 - Refresh data to include updates

| orts Verification                   |                                     |                           |                                  |
|-------------------------------------|-------------------------------------|---------------------------|----------------------------------|
|                                     |                                     |                           |                                  |
| Collection                          |                                     |                           |                                  |
| HEP Students                        | <b>`</b>                            |                           |                                  |
|                                     |                                     |                           |                                  |
| Collection                          | HEP Students                        |                           |                                  |
| Year                                | 2021                                |                           |                                  |
| Status                              | VERIFYING                           |                           |                                  |
| Due date                            | 08/08/2022                          |                           |                                  |
| Data refresh started                | 14/07/2022 11:46 AM                 |                           |                                  |
| Data retresh ended                  | 14/07/2022 12:00 PM                 |                           |                                  |
| Start verification                  | Refresh data Sign off Request Reset |                           |                                  |
|                                     |                                     |                           |                                  |
| <u>Report</u>                       |                                     | <u>Status</u>             | <u>Status date</u>               |
| Report<br>Enrolment Verification Re | 201                                 | <u>Status</u><br>VERIFIED | <u>Status date</u><br>19/07/2022 |

24. The status of *Refreshing* will appear when you select *Refresh data*. The refreshing of reports is a nightly process, whilst the refresh is in progress your reports will no longer be available for the applicable collection until the overnight refresh is completed, (Figure 22).

| HEP Students         | ~                   |         |               |  |  |
|----------------------|---------------------|---------|---------------|--|--|
| Collection           | HEP Students        |         |               |  |  |
| Year                 | 2021                |         |               |  |  |
| Status               | REFRESHING          |         |               |  |  |
| Due date             | 08/08/2022          |         |               |  |  |
| Data refresh started | 14/07/2022 11:46 AN | 1       |               |  |  |
| Data refresh ended   | 14/07/2022 12:00 PM | l       |               |  |  |
|                      |                     |         | _             |  |  |
| Start verification   | Refresh data S      | ign off | Request Reset |  |  |
|                      |                     |         |               |  |  |

Figure 22 - Status updated to Refreshing

25. After the refresh is completed, the next day the status will revert to *Activated*, and the Collection is returned to the *Start verification*, your reports are available for re-checking. The initial snapshot taken when verification first started is updated, this latest snapshot will remain static even when further updates are made during verification, (Figure 23).

Figure 23 – Status – Reverted back to Activated

| Collection           HEP Students           Collection           HEP Students           Year           2021           Status           ACTIVATED           Due date           08/08/2022           Data refresh started           17/07/2022 11:41 PM           Data refresh started           17/07/2022 04:31 PM           Start verification           Refresh data           Sign off           Request Reset                                                                                                    | verification              |                                     |              |             |
|----------------------------------------------------------------------------------------------------|---------------------------|-------------------------------------|--------------|-------------|
| Collection       HEP Students         Vear       2021         Status       ACTIVATED         Due date       06/08/2022         Data refresh started       17/07/2022 11:41 PM         Data refresh ended       17/07/2022 04:31 PM         Start verification       Refresh data       Sign off         Report       Status       Status dat         Encomment Verification Report       NOT VERIFIED       08/07/2022                                                                                                    |                           |                                     |              |             |
| HEP Students         Collection       HEP Students         Year       201         Status       ACTIVATED         Due date       08/08/2022         Data refresh started       17/07/2022 11:41 PM         Data refresh ended       17/07/2022 04:31 PM         Start verification       Refresh data       Sign off         Report       Status       Status dat         Encommet Verification Report       NOT VERIFIED       08/07/2022                                                                                                    | Collection                |                                     |              |             |
| Collection       HEP Students         Year       2021         Status       ACTIVATED         Due date       08/08/2022         Data refresh started       17/07/2022 11:41 PM         Data refresh ended       17/07/2022 10:43 PM         Start verification       Refresh data       Sign off         Confirmed as accurate       Status       Status         Report       Status       Status dat         Enrolment Verification Report       NOT VERIFIED       08/07/2022                                                                                                    | HEP Students              | <b>~</b>                            |              |             |
| Collection     HEP Students       Year     2021       Status     ACTIVATED       Due date     08/08/2022       Data refresh started     17/07/2022 11:41 PM       Data refresh ended     17/07/2022 04:31 PM       Statt verification       Refresh data     Sign off       Request Reset     Status dat       Confirmed as accurate     Status       Report     Status       Enrolment Verification Report     NOT VERIFIED                                                                                                    |                           |                                     |              |             |
| Year     2021       Status     ACTIVATED       Due date     08/08/2022       Data refresh started     17/07/2022 11:41 PM       Data refresh ended     17/07/2022 04:31 PM       Start verification     Refresh data     Sign off       Confirmed as accurate     Status       Report     Status     Status dat       Enrolment Verification Report     NOT VERIFIED     08/07/2022                                                                                                    | Collection                | HEP Students                        |              |             |
| Status     ACTIVATED       Due date     08/08/2022       Data refresh started     17/07/2022 11:41 PM       Data refresh ended     17/07/2022 04:31 PM       Start verification     Refresh data       Start verification     Refresh data       Start verification     Refresh data       Start verification     Refresh data       Start verification     Refresh data       Start verification     Refresh data       Start verification     Refresh data       Start verification     Refresh data       Start verification     Refresh data       Start verification     Refresh data       Start verification     Refresh data | Year                      | 2021                                |              |             |
| Due date     08/08/2022       Data refresh started     17/07/2022 11:41 PM       Data refresh ended     17/07/2022 04:31 PM       Start verification     Refresh data       Start verification     Refresh data       Confirmed as accurate     Status       Report     Status       Status     Status dat       Enrolment Verification Report     NOT VERIFIED                                                                                                    | Status                    | ACTIVATED                           |              |             |
| Data refresh started     17/07/2022 11:41 PM       Data refresh ended     17/07/2022 04:31 PM       Start verification     Refresh data       Start verification     Refresh data       Confirmed as accurate       Report     Status       Status     Status data       Enrolment Verification Report     NOT VERIFIED                                                                                                    | Due date                  | 08/08/2022                          |              |             |
| Data refresh ended     17/07/2022 04:31 PM       Start verification     Refresh data     Sign off     Request Reset       Confirmed as accurate     Status     Status     Status data       Report     Status     Status data       Enrolment Verification Report     NOT VERIFIED     08/07/2022                                                                                                    | Data refresh started      | 17/07/2022 11:41 PM                 |              |             |
| Start verification     Refresh data     Sign off     Request Reset       Confirmed as accurate     Status     Status     Status dat       Report     Status     Status     Og/07/2022                                                                                                    | Data refresh ended        | 17/07/2022 04:31 PM                 |              |             |
| Start verification       Refresh data       Sign off       Request Reset         Confirmed as accurate       Status       Status       Status data         Report       Status       Status       Og/07/2022         Enrolment Verification Report       NOT VERIFIED       0g/07/2022                                                                                                    |                           |                                     |              |             |
| Start verification         Refresh data         Sign off         Request Reset           Confirmed as accurate         Status         Status         Status dat           Enrolment Verification Report         NOT VERIFIED         08/07/2022                                                                                                    |                           |                                     |              |             |
| Confirmed as accurate         Report       Status         Enrolment Verification Report       NOT VERIFIED       08/07/2022                                                                                                    | Start verification        | Refresh data Sign off Request Reset |              |             |
| Confirmed as accurate         Report       Status         Enrolment Verification Report       NOT VERIFIED       08/07/2022                                                                                                    |                           |                                     |              |             |
| Continued as accurate           Report         Status         Status dat           Enrolment Verification Report         NOT VERIFIED         08/07/2022                                                                                                    | Conformation              |                                     |              |             |
| Report         Status         Status dat           Enrolment Verification Report         NOT VERIFIED         08/07/2022                                                                                                    | Confirmed as accu         | rate                                |              |             |
| Report         Status         Status dat           Enrolment Verification Report         NOT VERIFIED         08/07/2022                                                                                                    |                           |                                     |              |             |
| Keppert         Status         Status gat           Enrolment Verification Report         NOT VERIFIED         08/07/202                                                                                                    |                           |                                     |              |             |
| Enrolment Verification Report 08/07/202                                                                                                    | Report                    |                                     | Status       | Status date |
|                                                                                                    | Enrolment Verification Re | pert                                | NOT VERIFIED | 08/07/2022  |
| NOT VERICIED 00/07/2022                                                                                                    | PETER NUMBER OF DESIGN    |                                     |              | 00/07/2022  |

26. The last step is to sign off. Once you are confident that your reports are accurate and you have selected to verify all reports within the collection, the status will update to **VERIFIED**, (Figure 24).

27. The confirmed as accurate check box and sign off button will be disabled if all reports in the collection have not been verified, the status is Not Verified. (Figure 24).

| Figure 24 – Report status – Not Verified |  |
|------------------------------------------|--|
|------------------------------------------|--|

| Start verification Refresh data Sign off Request Reset       |              |             |
|--------------------------------------------------------------|--------------|-------------|
| Confirmed as accurate                                        |              |             |
| Report                                                       | Status       | Status date |
| Enrolment Verification Report                                | VERIFIED     | 19/07/2022  |
| EFTSL Verification Report                                    | NOT VERIFIED | 08/07/2022  |
| CGS Clusters by Course Level Verification Report             | NOT VERIFIED | 08/07/2022  |
| HECS-HELP Verification Report                                | NOT VERIFIED | 08/07/2022  |
| FEE-HELP Verification Report                                 | NOT VERIFIED | 08/07/2022  |
| HDR EFTSL Verification Report                                | NOT VERIFIED | 08/07/2022  |
| Course Completions (All Students) Verification Report        | NOT VERIFIED | 08/07/2022  |
| Course Completions (HDR Students) Verification Report        | NOT VERIFIED | 08/07/2022  |
| Course Completions (Indigenous Students) Verification Report | NOT VERIFIED | 08/07/2022  |
| Course Completions (Special Course) Verification Report      | NOT VERIFIED | 08/07/2022  |
| Unit of Study Completions Verification Report                | NOT VERIFIED | 08/07/2022  |

28. To *Sign off* will require ticking the checkbox indicating that your data is confirmed to be accurate and then selecting *Sign off.* The collection will then be updated to *SIGNED OFF*, (Figure 25).

Figure 25 – Sign off - Collection

| Reports Verification      |                                    |               |                    |
|---------------------------|------------------------------------|---------------|--------------------|
|                           |                                    |               |                    |
| Collection                |                                    |               |                    |
| HEP Students              | ~                                  |               |                    |
|                           |                                    |               |                    |
| Collection                | HEP Students                       |               |                    |
| Year                      | 2021                               |               |                    |
| Status                    | SIGNEDOFF                          |               |                    |
| Due date                  | 08/08/2022                         |               |                    |
| Data refresh started      | 17/07/2022 11:41 PM                |               |                    |
| Data refresh ended        | 17/07/2022 04:31 PM                |               |                    |
| Start verification R      | effesh data Sign off Request Reset |               |                    |
| <u>Report</u>             |                                    | <u>Status</u> | <u>Status date</u> |
| Enrolment Verification Re | port                               | VERIFIED      | 19/07/2022         |
| FETSI Verification Report |                                    | VERIFIED      | 19/07/2022         |

29. Signing off on your verified data stops any further requests for a refresh and the data in your reports will remain unchanged unless a *Reset Request* is submitted and accepted. A snapshot of your **Verified** data is taken and stored in the TCSI database. This snapshot is an aggregation of data signed off by each provider in their individual reports. After signing off only the *Request Reset* button is enabled, (Figure 26).

Figure 26 – Collection signed off

| Reports Verificati         | n                                   |          |             |
|----------------------------|-------------------------------------|----------|-------------|
|                            |                                     |          |             |
| Collection<br>HEP Students | ~                                   |          |             |
|                            |                                     |          |             |
| Collection                 | HEP Students                        |          |             |
| Year                       | 2021                                |          |             |
| Status                     | SIGNEDOFF                           |          |             |
| Due date                   | 08/08/2022                          |          |             |
| Data refresh started       | 17/07/2022 11:41 PM                 |          |             |
| Data refresh ended         | 17/07/2022 04:31 PM                 |          |             |
|                            |                                     |          |             |
| Start verification         | Refresh data Sign off Request Reset |          |             |
| ✓ Confirmed as a           | ccurate                             |          |             |
|                            |                                     |          |             |
| Report                     |                                     | Status   | Status date |
| Enrolment Verification     | Report                              | VERIFIED | 19/07/2022  |
| EFTSL Verification Rep     | ort                                 | VERIFIED | 19/07/2022  |

- 30. If you realise that your data is not accurate after *Signed off*, you can submit a request to have the collection Reset, (Figure 26).
- 31. The department may accept or reject the request. When a Request Reset has been submitted all buttons are disabled, no further actions can be performed until the request has been processed. (Figure 27).

Figure 27 - Request Reset approved

| eports Verification                                                                    |                                                                                                    |          |             |
|----------------------------------------------------------------------------------------|----------------------------------------------------------------------------------------------------|----------|-------------|
| COL0094:<br>Dismiss                                                                    | Request Reset' has been Requested.                                                                                                   |          |             |
| Collection                                                                             |                                                                                                    |          |             |
| HEP Students                                                                           | ~                                                                                                    |          |             |
| Collection<br>Year<br>Status<br>Due date<br>Data refresh started<br>Data refresh ended | HEP Students<br>2021<br>SIGNEDOFF<br>08/08/2022<br>17/07/2022 11:41 PM<br>17/07/2022 04:31 PM<br>Refresh data Sign off Request Reset |          |             |
| Confirmed as acc                                                                       | urate                                                                                                    |          |             |
| Report                                                                                 |                                                                                                    | Status   | Status date |
| Enrolment Verification Re                                                              | eport                                                                                                    | VERIFIED | 19/07/2022  |
| EFTSL Verification Report                                                              | 1                                                                                                    | VERIFIED | 19/07/2022  |

32. If accepted, the status of the collection will be reset to *Verified* and you will need to recommence checking your reports. This may require refreshing your data to include latest updates. (Figure 28).

| ports Verification         |                                     |          |                    |
|----------------------------|-------------------------------------|----------|--------------------|
|                            |                                     |          |                    |
| Collection                 |                                     |          |                    |
| HEP Students               | ~                                   |          |                    |
|                            |                                     |          |                    |
| Collection                 | HEP Students                        |          |                    |
| Year                       | 2021                                |          |                    |
| Status                     | VERIFIED                            |          |                    |
| Due date                   | 08/08/2022                          |          |                    |
| Data refresh started       | 17/07/2022 11:41 PM                 |          |                    |
| Data refresh ended         | 17/07/2022 04:31 PM                 |          |                    |
| Start verification         | Refresh data Sign off Request Reset |          |                    |
| Confirmed as acc           | urate                               |          |                    |
| Report                     |                                     | Status   | <u>Status date</u> |
| Enrolment Verification R   | eport                               | VERIFIED | 19/07/2022         |
| EETCI Mariferentian Dearer |                                     | VERIFIED | 19/07/2022         |

Figure 28 - Collection status - Verified

33. If the department rejects the **Reset request** the status for the collection will remain as **Signed off** and no further actions or changes can be made, your data is final, (Figure 29).

Figure 29 - Request Reset rejected

| ports Verification       |                                         |             |                    |
|--------------------------|-----------------------------------------|-------------|--------------------|
| COL0095:<br>Dismiss      | Request Reset' has been rejected by the | department. |                    |
| Collection               |                                         |             |                    |
| HEP Students             | ~                                       |             |                    |
|                          |                                         |             |                    |
| Collection               | HEP Students                            |             |                    |
| Status                   | SIGNEDOFF                               |             |                    |
| Due date                 | 08/08/2022                              |             |                    |
| Data refresh started     | 17/07/2022 11:41 PM                     |             |                    |
| Data refresh ended       | 17/07/2022 04:31 PM                     |             |                    |
|                          |                                         |             |                    |
| Start verification       | Refresh data Sign off Request Reset     |             |                    |
|                          |                                         |             |                    |
|                          |                                         |             |                    |
| Confirmed as acc         | urate                                   |             |                    |
|                          |                                         |             |                    |
| <u>Report</u>            |                                         | Status      | <u>Status date</u> |
| Enrolment Verification R | eport                                   | VERIFIED    | 19/07/2022         |
|                          |                                         |             |                    |

#### **Verification reports**

Details of the reports to be verified for each provider can be accessed from <u>TCSI Analytics webpage</u> on TCSI Support under the Verification Reports section.

The verification process will generate all reports for the Student Collection regardless of the provider type. For Non-University (private) Higher Education Providers some reports will not contain data as your organisation does not provide this data type to TCSI, the reports can be ignored. Universities (Table A and B Higher Education Providers) will need to assess and signed off on all reports for the Student Collection to complete verification.

As providers progress through the verification process, the status of their reports will move from not verified to verified, as listed in Table 6.

| Report Status | Purpose                                                                                                    |
|---------------|----------------------------------------------------------------------------------------------------|
| Not Verified  | This status is displayed when the provider is yet to commence verification and the verify button has not been selected.                                                       |
| Verifying     | This status is displayed when the provider has started to verify the reports in a collection                                                                                  |
| Verified      | This status is displayed when the Verify button has been selected for a report. When all reports in a collection have been verified the provider can sign off the collection. |

Table 4 – Report status

#### **Activated** Verifying ACTIVATED status applies when the department opens a collection for verification. Verified Providers reports are open for checking. Status after the provider has selected the collection and commenced VERIFYING their reports. The START VERIFICATION button will be Refreshing enabled for providers to start verification. Status after the provider indicates that the Providers verify by checking the accuracy of reports within the collection have been the data one report at a time until all reports When a provider selects START checked and VERIFIED. for the collection have been VERIFIED. VERIFICATION for a Collection a snapshot of **Signed Off** their data is taken on that day and will Status after the provider selects REFRESH remain unchanged. DATA to update the reports. If corrections are made during verification Providers refresh their reports only when the data will need to be refreshed. errors are detected and the data is The status of the reports appears as corrected. VERIFIED appears when the provider has SIGNED OFF a collection. When a refresh is selected all reports linked to the collection will be refreshed. SIGNED OFF only after the reports are checked and the data is confirmed as Refresh is an overnight process, all reports accurate. for the collection will not be available whilst a refresh is in progress. If a collection was signed off in error a RESET **REQUEST** can be requested, the status is The status of the collection is reverted back updated to RESET. to ACTIVATED. When the department accepts a reset the Another snapshot is taken to include status is returned to VERIFIED for the providers latest data. provider to recommence verification. When all providers have signed off on their reports the Collection is FINALISED and the sector's verified snapshot is taken, and displayed in the Verified Reports in TCSI Analytics.

#### **Status and actions**

The list of statuses and actions that occur during verification:

- Activated: The department has activated the collection and the reports are ready for checking. Whilst the status is activated the reports continue to be refreshed nightly. Once you have selected Start verification you have commenced the verification process for that collection, and the reports will remain static.
- **Verifying:** Verification is currently in progress. The verification process has been activated and the reports are ready to be assessed. If updates are required, you will need to refresh the report by selecting Refresh data to ensure any changes sent to TCSI are included in the reports and latest snapshot.
- **Refresh data**: The reports are updated overnight with latest data sent to TCSI. This action takes another snapshot to include data received prior to the refresh start date.
- **Verified:** All reports within the collection have been verified by the provider.
- **Signed off:** Data confirmed as accurate and is now final. This action has frozen all reports in the collection.
- **Request Reset:** If a collection has been signed off when it shouldn't have, or additional data has been provided that needs to be included in the reports, a Reset Request is required. This action will lock the collection and the relevant reports will not be available at this time. During this process no changes to the collection can be made until the department either accepts or rejects the reset request.
- Accept Reset: When the department accepts a Reset Request the collection status is reverted to Verified to allow the provider to restart verification. Once the reports are re-verified and Signed-Off the Request Reset button is enabled for further reset requests if required.
- **Reject Reset:** If the request for a reset is rejected by the department the Request Reset button is disabled and the collection remains locked. At this stage no further changes can be made to the reports as the department is in the process of finalising the collection for all providers.
- **Finalised:** The department will finalise the Collection after the verification period for providers has concluded. The collection is then closed, and the data is confirmed as verified. When a collection is finalised a sector snapshot is taken and stored, being an aggregation of the data signed off by each provider.

As a provider progresses through the verification process the collection, the report status will change and the processing buttons will either be enabled or disabled based on the actions performed. Table 7 outlines the processing changes that occur.

| Collection                                                                       | Report                               | Start                 | Ve                  | rification proc | essing button | IS               |  |  |  |  |
|----------------------------------------------------------------------------------|--------------------------------------|-----------------------|---------------------|-----------------|---------------|------------------|--|--|--|--|
| Status                                                                           | Status Verification<br>Status button |                       | Verify<br>(Reports) | Refresh         | Sign Off      | Request<br>Reset |  |  |  |  |
| Department activated a collection, and the provider is yet to start verification |                                      |                       |                     |                 |               |                  |  |  |  |  |
| Activated                                                                        | Not verified                         | Enabled               | Disabled            | Disabled        | Disabled      | Disabled         |  |  |  |  |
| Provider started verification and yet to verify report(s)                        |                                      |                       |                     |                 |               |                  |  |  |  |  |
| Verifying                                                                        | Not verified                         | Disabled              | Enabled             | Enabled         | Disabled      | Disabled         |  |  |  |  |
| Provider has verified report(s)                                                  |                                      |                       |                     |                 |               |                  |  |  |  |  |
| Verifying                                                                        | Verified                             | Disabled              | Disabled            | Enabled         | Disabled      | Disabled         |  |  |  |  |
| Provider refresh                                                                 | ned a collection                     | , and the nightly rej | fresh is complet    | ted             |               |                  |  |  |  |  |
| Activated                                                                        | Not verified                         | Enabled               | Disabled            | Disabled        | Disabled      | Disabled         |  |  |  |  |
| Provider has sig                                                                 | ned off a collec                     | tion                  |                     |                 |               |                  |  |  |  |  |
| Signed off                                                                       | Verified                             | Disabled              | Disabled            | Disabled        | Disabled      | Enabled          |  |  |  |  |
| Department ha                                                                    | s approved rese                      | et request for a sign | ed off collectio    | n               |               |                  |  |  |  |  |
| Verified                                                                         | Verified                             | Disabled              | Disabled            | Enabled         | Disabled      | Disabled         |  |  |  |  |
| Department ha                                                                    | s rejected reset                     | request for a signe   | d off collection    |                 |               |                  |  |  |  |  |
| Signed off                                                                       | Verified                             | Disabled              | Disabled Disabled   |                 | Disabled      | Disabled         |  |  |  |  |

 Table 5 – Collection, report status and processing functionality

#### **Report slicers**

Slicers are available for several reports to narrow down the data to be displayed. One or more categories can be displayed for each report. Selections within a slicer are generally available as multiple selections. Click on the down arrow to display the selection available within the sliver, (Figure 31).

Figure 31 - Report slicers

| Australian Government | TCSI Analytics<br>Your tool for accessing and verifying dat                                                                           |                                                                                                    |                                                                                                    | -0                                                                                                    |                  | 0                                                                                                    |                                                                                                    |                                                                               |
|-----------------------|----------------------------------------------------------------------------------------------------|----------------------------------------------------------------------------------------------------|----------------------------------------------------------------------------------------------------|----------------------------------------------------------------------------------------------------|------------------|----------------------------------------------------------------------------------------------------|----------------------------------------------------------------------------------------------------|-------------------------------------------------------------------------------|
|                       |                                                                                                    |                                                                                                    |                                                                                                    |                                                                                                    |                  | -                                                                                                    |                                                                                                    |                                                                               |
| nrolment Verific      | ation Report   NOT VE                                                                                                    | RIFIED Data refresh: Started 14/07/2022 11:46 AM - I                                                                                                    | Ended 14/07/2022 12:0                                                                                                    | IO PM                                                                                                   |                  |                                                                                                    |                                                                                                    |                                                                               |
|                       |                                                                                                    |                                                                                                    |                                                                                                    |                                                                                                    |                  |                                                                                                    |                                                                                                    |                                                                               |
| Verify 53 Fullscreen  |                                                                                                    |                                                                                                    |                                                                                                    |                                                                                                    |                  |                                                                                                    |                                                                                                    |                                                                               |
|                       |                                                                                                    |                                                                                                    |                                                                                                    |                                                                                                    |                  |                                                                                                    |                                                                                                    |                                                                               |
|                       |                                                                                                    |                                                                                                    |                                                                                                    |                                                                                                    |                  |                                                                                                    |                                                                                                    |                                                                               |
|                       |                                                                                                    |                                                                                                    |                                                                                                    |                                                                                                    |                  |                                                                                                    |                                                                                                    |                                                                               |
|                       |                                                                                                    |                                                                                                    |                                                                                                    |                                                                                                    |                  |                                                                                                    |                                                                                                    |                                                                               |
|                       |                                                                                                    |                                                                                                    |                                                                                                    |                                                                                                    |                  |                                                                                                    |                                                                                                    |                                                                               |
|                       |                                                                                                    |                                                                                                    |                                                                                                    |                                                                                                    |                  |                                                                                                    |                                                                                                    |                                                                               |
|                       |                                                                                                    |                                                                                                    |                                                                                                    |                                                                                                    |                  |                                                                                                    |                                                                                                    |                                                                               |
|                       |                                                                                                    |                                                                                                    |                                                                                                    |                                                                                                    |                  |                                                                                                    |                                                                                                    |                                                                               |
|                       |                                                                                                    |                                                                                                    |                                                                                                    |                                                                                                    |                  |                                                                                                    |                                                                                                    |                                                                               |
|                       |                                                                                                    |                                                                                                    |                                                                                                    |                                                                                                    |                  |                                                                                                    |                                                                                                    |                                                                               |
|                       | Select all                                                                                                    |                                                                                                    |                                                                                                    |                                                                                                    | All Stu          | dents                                                                                                    |                                                                                                    |                                                                               |
|                       | A course of special interest                                                                                                    | Demosting Vers                                                                                                    | 2020 2021                                                                                                    |                                                                                                    |                  |                                                                                                    |                                                                                                    |                                                                               |
|                       |                                                                                                    | Reporting tear                                                                                                    | 2020                                                                                                    |                                                                                                    |                  | 2021                                                                                                    |                                                                                                    |                                                                               |
|                       | Broad Field of Education                                                                                                    | Category                                                                                                    | Student                                                                                                    | Student %                                                                                               | Student % Change | 2021<br>Student                                                                                                    | Student %                                                                                                    | Student % Cha                                                                 |
|                       | Broad Field of Education<br>Citizenship                                                                                               | Category                                                                                                    | Student                                                                                                    | Student %                                                                                               | Student % Change | 2021<br>Student                                                                                                    | Student %                                                                                                    | Student % Cha                                                                 |
|                       | Broad Field of Education     Citizenship     Disabilities                                                                             | Category A course of special interest                                                                                                    | Student 6                                                                                                    | Student %                                                                                               | Student % Change | 2021<br>Student<br>13                                                                                                    | Student %                                                                                                    | Student % Cha                                                                 |
|                       | Broad Field of Education     Citizenship     Disabilities     Gender                                                                  | A course of special interest<br>Medicine                                                                                                    | Student 6                                                                                                    | Student %<br>100.00%                                                                                    | Student % Change | 2021<br>Student<br>13<br>2                                                                                                    | Student %<br>100.00%<br>15.38%                                                                                         | Student % Cha                                                                 |
|                       | Broad Field of Education     Citizenship     Disabilities     Gender     Indigenous Status                                            | Category A course of special interest Medicine Clinical Psychology                                                                                                    | Student<br>6                                                                                                    | Student %<br>100.00%<br>16.67%                                                                          | Student % Change | 2021<br>Student<br>13<br>2<br>1                                                                                                    | Student %<br>100.00%<br>15.38%<br>7.69%                                                                                | Student % Cha                                                                 |
|                       | Broad Field of Education     Citizenship     Disabilities     Gender     Indigenous Status     Level of Course                        | Category A course of special interest Medicine Clinical Psychology General Nursing                                                                                                    | 5tudent<br>6                                                                                                    | Student %<br>100.00%<br>16.67%<br>33.33%                                                                | Student % Change | 2021<br>Student<br>13<br>2<br>1<br>5                                                                                                    | Student %<br>100.00%<br>15.38%<br>7.69%<br>38.46%                                                                      | Student % Cha<br>116.<br>0<br>150                                             |
|                       | Broad Field of Education     Citizenship     Oriabilities     Gender     Indigenous Status     Level of Course     Mode Of Attendance | A course of special interest<br>Medicine<br>Clinical Psychology<br>General Nursing<br>Not a course of special interest                                                                                                    | 5tudent<br>6<br>1<br>2<br>3                                                                                                    | Student %<br>100.00%<br>16.67%<br>33.33%<br>50.00%                                                      | Student % Change | 2021<br>Student<br>13<br>2<br>1<br>5<br>5                                                                                                    | Student %<br>100.00%<br>15.38%<br>7.69%<br>38.46%<br>38.46%                                                            | Student % Cha<br>116.<br>0<br>150<br>66                                       |
|                       | Proad Field of Education     Citizenship     Disabilities     Gender     Indigenous Status     Level of Course     Mode Of Attendance | Acourse of special interest<br>Medicine<br>Clinical Psychology<br>General Nursing<br>Not a course of special interest<br>Broad Field of Education                                                                                                    | 5tudent<br>6<br>1<br>2<br>3<br>6<br>6                                                                                                    | Student %<br>100.00%<br>16.67%<br>33.33%<br>50.00%<br>100.00%                                           | Student % Change | 2021<br>Student<br>13<br>2<br>1<br>5<br>5<br>5<br>13                                                                                                    | Student %<br>100.00%<br>15.38%<br>7.69%<br>38.46%<br>38.46%<br>100.00%                                                 | Student % Cha<br>116.<br>0.<br>150<br>66<br>116.                              |
| l                     | Broad Field of Education<br>Citizenship<br>Disabilities<br>Gender<br>Indigenous Status<br>Level of Course<br>Mode Of Attendance       | Account of special interest Account of special interest Account of special interest Account of special interest Account of special interest Bread Field of Education Natural and Physical Sciences                                                                                                    | 5tudent<br>6<br>1<br>2<br>3<br>6<br>3<br>3                                                                                                    | Student %<br>100.00%<br>16.67%<br>33.33%<br>50.00%<br>100.00%<br>50.00%                                 | Student % Change | 2021<br>Student<br>13<br>2<br>1<br>5<br>5<br>5<br>13<br>5                                                                                                  | Student %<br>100.00%<br>15.38%<br>7.69%<br>38.46%<br>38.46%<br>100.00%<br>38.46%                                       | Student % Cha<br>116.<br>0.<br>150<br>66<br>116.<br>86                        |
|                       | Broad Field of Education<br>Criteenship<br>Crisabilities<br>Gender<br>Indigenous Status<br>Level of Course<br>Mode Of Attendance      | Accourse of special interest<br>Medicine<br>Cinical Psychology<br>General Nursing<br>Not a course of special interest<br>Broad Field of Education<br>Natural and Physical Sciences<br>Health                                                                                                    | 5tudent<br>6<br>1<br>2<br>3<br>6<br>6<br>6<br>3<br>2                                                                                                    | Student %<br>100.00%<br>16.67%<br>33.33%<br>50.00%<br>100.00%<br>50.00%<br>33.33%                       | Student % Change | 2021<br>Student<br>13<br>2<br>1<br>5<br>5<br>5<br>13<br>5<br>6                                                                                             | Student %<br>100.00%<br>15.38%<br>7.69%<br>38.46%<br>100.00%<br>38.46%<br>46.15%                                       | Student % Cha<br>116.<br>0<br>150<br>65<br>116.<br>65<br>200                  |
|                       | Rroad Field of Education     Citizenship     Disabilities     Gender     Indigenous Status     Level of Course     Mode Of Attendance | Keporting tear     Category     A course of special interest     Medicine     Clinical Psychology     General Nursing     Not a course of special interest     Bread Field of Education     Natural and Physical Sciences     Health     Education                                                                                                    | 5tudent<br>6<br>1<br>2<br>3<br>6<br>3<br>6<br>3<br>2                                                                                                    | Student %<br>100.00%<br>16.67%<br>33.33%<br>50.00%<br>100.00%<br>50.00%<br>33.33%                       | Student % Change | 2021<br>Student<br>13<br>2<br>1<br>5<br>5<br>5<br>13<br>5<br>6<br>1                                                                                        | Student %<br>100.00%<br>15.38%<br>7.69%<br>38.46%<br>100.00%<br>38.46%<br>46.15%<br>7.69%                              | Student % Cha<br>116.<br>0.<br>150<br>66.<br>116.<br>200.                     |
|                       | Broad Field of Education     Citizenship     Disabilities     Gender     Indigenous Status     Level of Course     Mode Of Attendance | Aceporting rear<br>Category<br>A course of special interest<br>Medicine<br>Clinical Psychology<br>General Nursing<br>Not a course of special interest<br>Broad Field of Education<br>Natural and Physical Sciences<br>Health<br>Education<br>Society and Culture                                                                                                    | Student<br>6<br>1<br>3<br>6<br>3<br>6<br>3<br>2<br>2<br>1<br>1                                                                                                    | Student %<br>100.00%<br>16.67%<br>33.33%<br>50.00%<br>100.00%<br>33.33%<br>16.67%                       | Student % Change | 2021<br>Student<br>13<br>2<br>1<br>1<br>5<br>5<br>5<br>13<br>5<br>6<br>1<br>1<br>2                                                                         | Student %<br>100.00%<br>15.38%<br>7.69%<br>38.46%<br>38.46%<br>100.00%<br>38.46%<br>46.15%<br>7.69%<br>15.38%          | Student % Cha<br>116.<br>0.<br>150.<br>66.<br>116.<br>86.<br>200.<br>100.     |
|                       | Broad Field of Education<br>Criteenship<br>Disabilities<br>Gender<br>Indigenous Status<br>Level of Course<br>Mode Of Attendance       | Keporting rear     Category     A course of special interest     Medicine     Clinical Psychology     General Nursing     Not a course of special interest     Bread Field of Education     Natural and Psychol Sciences     Health     Education     Society and Culture     Citizenship                                                                                                    | Student<br>6<br>1<br>2<br>3<br>3<br>6<br>3<br>3<br>2<br>2<br>1<br>1<br>6<br>6                                                                                                    | Student %<br>100.00%<br>16.67%<br>33.33%<br>50.00%<br>50.00%<br>33.33%<br>16.67%<br>100.00%             | Student % Change | 2021<br>Student<br>13<br>2<br>1<br>5<br>5<br>13<br>5<br>6<br>1<br>1<br>2<br>13<br>5<br>13<br>5<br>13<br>13<br>13<br>13<br>13<br>13<br>13<br>13<br>13<br>13 | Student %<br>100.00%<br>15.38%<br>7.69%<br>38.46%<br>100.00%<br>38.46%<br>46.15%<br>7.69%<br>15.38%<br>100.00%         | Student % Cha<br>116.1<br>150.<br>866.<br>1166.<br>200.<br>100.<br>116.1      |
|                       | Broad Field of ducation     Citeenship     Diabilities     Gender     Indigenous Status     Level of Course     Mode Of Attendance    | Aceporting rear<br>Category<br>A course of special interest<br>Medicine<br>Clinical Psychology<br>General Nursing<br>Not a course of special interest<br>Broad Field of Education<br>Natural and Physical Sciences<br>Health<br>Education<br>Sciety and Culture<br>Citizenship<br>Australian                                                                                                    | Student           6           1           2           3           6           3           6           3           6           3           6           3           6           3           6           6           6           6           6 | Student %<br>100.00%<br>16.67%<br>33.33%<br>50.00%<br>100.00%<br>33.33%<br>16.67%<br>100.00%<br>100.00% | Student % Change | 2021<br>Student<br>13<br>2<br>1<br>5<br>5<br>13<br>5<br>6<br>1<br>1<br>2<br>13<br>12<br>12                                                                 | Student %<br>100.00%<br>15.38%<br>7.69%<br>38.46%<br>38.46%<br>46.15%<br>7.69%<br>15.38%<br>100.00%<br>92.31%          | Student % Cha<br>116./<br>0.<br>150<br>66.<br>200<br>100.<br>116./<br>100.    |
|                       | Proce Field of Education     Criterently     Disabilities     Gender     Indigenous Status     Level of Course     Mode Of Attendance | Action of the second second se | 2020<br>Student<br>1<br>2<br>3<br>6<br>3<br>2<br>2<br>1<br>6<br>6<br>6                                                                                                    | Student %<br>100.00%<br>16.67%<br>33.33%<br>50.00%<br>100.00%<br>33.33%<br>16.67%<br>100.00%            | Student % Change | 2021<br>Student<br>13<br>2<br>1<br>5<br>5<br>13<br>5<br>6<br>1<br>1<br>2<br>13<br>12<br>12<br>12<br>12<br>12                                               | Student %<br>100.00%<br>15.38%<br>7.69%<br>38.46%<br>38.46%<br>46.15%<br>7.69%<br>15.38%<br>100.00%<br>92.31%<br>7.69% | Student % Cha<br>116./<br>00<br>66.<br>116./<br>200/<br>1000<br>116./<br>1000 |

#### Data Drill-through

A drill-through report is available to display the data that made up the count in the report. To display the drill-through report:

- 1. Right click on the count required; and Select 'Drill through'; and Select 'Detail Report'.
- 2. The drill-through report is displayed, (Figure 32).

#### Figure 32 – Drill-through

|                               | All Students |         |                |        |                 |            |          |  |  |
|-------------------------------|--------------|---------|----------------|--------|-----------------|------------|----------|--|--|
| Reporting Year                | 2020         | 2020    |                |        |                 | 2021       |          |  |  |
| AttributeCategory             | EFTSL        | EFTSL % | EFTSL % Change | EFTSL  | EFTSL %         | EFTSL %    | Change   |  |  |
| Campus Postcode               | 210.25       | 100.00% |                | 194.38 | 100.00%         |            | -7.55 %  |  |  |
| Australia                     | 210.25       | 100.00% |                | 194.38 | 100.00%         |            | -7.55 %  |  |  |
| Citizen Resident              | 210.25       | 100.00% |                | 194.38 | 100.00%         |            | -7.55 %  |  |  |
| Australian                    | 110.13       | 52.38%  |                | 97.75  | 00003           |            | -11.69 % |  |  |
| New Zealand                   | 3.00         | 1.43%   |                |        | Show as a table | e          | -25.00 % |  |  |
| Permanent Resident            | 12.38        | 5.89%   |                | 1      | nclude          |            | -16.16 % |  |  |
| Temporary Entry Permit        | 82.25        | 39.12%  |                | 8      | -xclude         |            | Detelle  |  |  |
| Humanitarian Visa             | 2.50         | 1.19%   |                |        | Unii through    | <b>-</b> ( | Details  |  |  |
| Course Of Study Type          | 210.25       | 100.00% |                | 194.00 | .opy            | 2          | -7.55 %  |  |  |
| Bachelor's Pass               | 48.13        | 22.89%  |                | 63.00  | 32.41%          |            | 30.91 %  |  |  |
| Associate Degree              | 157.75       | 75.03%  |                | 123.88 | 63.73%          |            | -21.47 % |  |  |
| Undergraduate short course    | 4.38         | 2.08%   |                | 7.50   | 3.86%           | <u>i</u> . | 71.43 %  |  |  |
| Discipline Code               | 210.25       | 100.00% |                | 194.38 | 100.00%         |            | -7.55 %  |  |  |
| Natural and Physical Sciences | 31.38        | 14.92%  |                | 24.50  | 12.60%          |            | -21.91 % |  |  |

The drill-through generally contains the following;

Table 6 - Drill-through functions

| Function                    | Purpose                                                                                     |
|-----------------------------|---------------------------------------------------------------------------------------------|
|                             | Used to return to the summary report                                                        |
| You have drilled through on | Lists each filter applied to generate the count on the summary report i.e., Year, Category. |

#### Figure 33 – Drill-through report

| You have drilled through on: Year: 2021<br>Value: Citizen Resident<br>26 records selected |                                          |                 |              |                           |                                  |  |  |
|-------------------------------------------------------------------------------------------|------------------------------------------|-----------------|--------------|---------------------------|----------------------------------|--|--|
| E307 - Course Code                                                                        | E534 - Course Of Study Commencement Date | E333 - AOU Code | E339 - EFTSL | E354 - Unit Of Study Code | E489 - Unit Of Study Census Date |  |  |
| 0001                                                                                      | 01/01/2021                               | 123             | 0.20         | COURSE101                 | 01/04/2021                       |  |  |
| 0001                                                                                      | 01/01/2021                               | 123             | 0.20         | COURSE102                 | 01/04/2021                       |  |  |
| 0001                                                                                      | 01/01/2021                               | 123             | 0.20         | COURSE103                 | 01/04/2021                       |  |  |
| 0001                                                                                      | 01/01/2021                               | 123             | 0.20         | COURSE104                 | 01/04/2021                       |  |  |
| 0001                                                                                      | 01/01/2021                               | 123             | 0.20         | COURSE107                 | 01/04/2021                       |  |  |
| B12632                                                                                    | 01/01/2020                               | 235             | 0.50         | 345                       | 01/02/2021                       |  |  |
| \$20003                                                                                   | 01/01/2021                               | po              | 0.50         | lkjhgf                    | 02/01/2021                       |  |  |
| \$20003                                                                                   | 01/01/2019                               | AOU             | 0.13         | Unit101                   | 01/04/2021                       |  |  |
| B12632                                                                                    | 10/01/2020                               | 345             | 0.50         | 456                       | 01/02/2021                       |  |  |
| B12632                                                                                    | 10/01/2020                               | 456             | 0.50         | 567                       | 02/03/2021                       |  |  |
| B12632                                                                                    | 01/01/2020                               | 234             | 0.50         | BC1                       | 01/06/2021                       |  |  |
| B12632                                                                                    | 01/01/2020                               | 345             | 0.50         | BC2                       | 01/06/2021                       |  |  |
| B12632                                                                                    | 01/01/2020                               | 345             | 0.50         | bc4                       | 01/06/2021                       |  |  |
| B12632                                                                                    | 10/01/2020                               | 234             | 2.00         | 345                       | 01/02/2021                       |  |  |
| B12632                                                                                    | 10/01/2020                               | 456             | 0.50         | 567                       | 02/03/2021                       |  |  |
| tyui                                                                                      | 01/02/2021                               | 911             | 0.13         | asdf                      | 01/03/2021                       |  |  |
| tyui                                                                                      | 01/02/2021                               | 999             | 0.50         | asdf                      | 01/03/2021                       |  |  |
| DOC789                                                                                    | 01/01/2021                               | 123             | 0.10         | DOC123                    | 01/03/2021                       |  |  |
| DOC789                                                                                    | 01/01/2021                               | 123             | 0.10         | DOC123                    | 01/03/2021                       |  |  |
| 128TS                                                                                     | 28/01/2021                               | BTS             | 0.13         | SPOOKS                    | 07/04/2021                       |  |  |

### **Exporting reports**

All reports and drill-throughs can be exported as xlsx files which the user can either open or save as required. To export data.

- 1. Click on the table of data to be exported
- 2. select the more options icon (...) to display the available options, (Figure 19)
- 3. Excel .xlsx option has a download limit of 150,000 rows
- 4. CSV has a download limit of 30,000 rows

| Figure 34 - How to export reports |  |
|-----------------------------------|--|
|                                   |  |

|                               |        |         | All Stu        | dents  |         |                |  |
|-------------------------------|--------|---------|----------------|--------|---------|----------------|--|
| Reporting Year                | 2020   |         |                | 2021   | 2021    |                |  |
| AttributeCategory             | EFTSL  | EFTSL % | EFTSL % Change | EFTSL  | EFTSL % | EFTSL % Change |  |
| Campus Postcode               | 210.25 | 100.00% |                | 194.38 | 100.00% | -7.55 %        |  |
| Australia                     | 210.25 | 100.00% |                | 194.38 | 100.00% | -7.55 %        |  |
| Citizen Resident              | 210.25 | 100.00% |                | 194.38 | 100.00% | -7.55 %        |  |
| Australian                    | 110.13 | 52.38%  |                | 97.25  | 50.03%  | -11.69 %       |  |
| New Zealand                   | 3.00   | 1.43%   |                | 2.25   | 1.16%   | -25.00 %       |  |
| Permanent Resident            | 12.38  | 5.89%   |                | 10.38  | 5.34%   | -16.16 %       |  |
| Temporary Entry Permit        | 82.25  | 39.12%  |                | 81.38  | 41.86%  | -1.06 %        |  |
| Humanitarian Visa             | 2.50   | 1.19%   |                | 3.13   | 1.61%   | 25.00 %        |  |
| Course Of Study Type          | 210.25 | 100.00% |                | 194.38 | 100.00% | -7.55 %        |  |
| Bachelor's Pass               | 48.13  | 22.89%  |                | 63.00  | 32.41%  | 30.91 %        |  |
| Associate Degree              | 157.75 | 75.03%  |                | 123.88 | 63.73%  | -21.47 %       |  |
| Undergraduate short course    | 4.38   | 2.08%   |                | 7.50   | 3.86%   | 71.43 %        |  |
| Discipline Code               | 210.25 | 100.00% |                | 194.38 | 100.00% | -7.55 %        |  |
| Natural and Physical Sciences | 31.38  | 14.92%  |                | 24.50  | 12.60%  | -21.91 %       |  |

#### 1. Select Export data, (Figure 35).

#### Figure 35 - Export data

|                               |        |         | All Stu        | dents  |         |                | 本 小 口 平 四 四 |                      |   |
|-------------------------------|--------|---------|----------------|--------|---------|----------------|-------------|----------------------|---|
| Reporting Year                | 2020   |         |                | 2021   |         |                |             | C: Export data       |   |
| AttributeCategory             | EFTSL  | EFTSL % | EFTSL % Change | EFTSL  | EFTSL % | EFTSL % Change |             | Show as a table      | 8 |
| Campus Postcode               | 210.25 | 100.00% |                | 194.38 | 100.00% | -7.55 %        |             | Get insights         |   |
| Australia                     | 210.25 | 100.00% |                | 194.38 | 100.00% | -7.55 %        |             | 11 Sort descendin    | g |
| Citizen Resident              | 210.25 | 100.00% |                | 194.38 | 100.00% | -7.55 %        |             | ✓ ↓ ∮ Sort ascending |   |
| Australian                    | 110.13 | 52.38%  |                | 97.25  | 50.03%  | -11.69 %       |             | Sort by              |   |
| New Zealand                   | 3.00   | 1.43%   |                | 2.25   | 1.16%   | -25.00 %       |             |                      |   |
| Permanent Resident            | 12.38  | 5.89%   |                | 10.38  | 5.34%   | -16.16 %       |             |                      |   |
| Temporary Entry Permit        | 82.25  | 39.12%  |                | 81.38  | 41.86%  | -1.06 %        |             |                      |   |
| Humanitarian Visa             | 2.50   | 1.19%   |                | 3.13   | 1.61%   | 25.00 %        |             |                      |   |
| Course Of Study Type          | 210.25 | 100.00% |                | 194.38 | 100.00% | -7.55 %        |             |                      |   |
| Bachelor's Pass               | 48.13  | 22.89%  |                | 63.00  | 32.41%  | 30.91 %        |             |                      |   |
| Associate Degree              | 157.75 | 75.03%  |                | 123.88 | 63.73%  | -21.47 %       |             |                      |   |
| Undergraduate short course    | 4.38   | 2.08%   |                | 7.50   | 3.86%   | 71.43 %        |             |                      |   |
| Discipline Code               | 210.25 | 100.00% |                | 194.38 | 100.00% | -7.55 %        |             |                      |   |
| Natural and Physical Sciences | 31.38  | 14.92%  |                | 24.50  | 12.60%  | -21.91 %       |             | 1                    |   |

#### 2. Click Export, (Figure 36).

#### Figure 36 – Export to excel

|                      | All Students                       |                                       |                                    |              |               |  |  |  |  |  |
|----------------------|------------------------------------|---------------------------------------|------------------------------------|--------------|---------------|--|--|--|--|--|
| Reporting Year       |                                    | 2020                                  | 2021                               |              |               |  |  |  |  |  |
| AttributeCategory    |                                    | EFTSL EFTSL % E                       | FTSL % Change EFTS                 | L EFTSL %    | EFTSL % Chang |  |  |  |  |  |
| Campus Postcode      | Which data do you wa               | int to export?                        |                                    | $\bigotimes$ | -7.55         |  |  |  |  |  |
| Australia            |                                    |                                       |                                    | $\cup$       | -7.55         |  |  |  |  |  |
| Citizen Resident     | Export your data in the format the | hat suits your needs. If yo           | u have a lot of data, the nur      | mber of      | -7.55         |  |  |  |  |  |
| Australian           | rows you export might be limite    | d depending on the file ty            | ype you select. Learn more         |              | -11.69        |  |  |  |  |  |
| New Zealand          |                                    |                                       |                                    |              | -25.00        |  |  |  |  |  |
| Permanent Resident   |                                    |                                       |                                    |              | -16.16        |  |  |  |  |  |
| Temporary Entry Perr |                                    | 9                                     | 2A                                 |              | -1.06         |  |  |  |  |  |
| Humanitarian Visa    |                                    |                                       | 0e                                 |              | 25.00         |  |  |  |  |  |
| Course Of Study Type |                                    |                                       |                                    |              | -7.55         |  |  |  |  |  |
| Bachelor's Pass      | Data with current layout           | Summarized data                       | Underlying data                    |              | 30.91         |  |  |  |  |  |
| Associate Degree     | Export this data in the same       | Export the summarized da              | ata Export the raw data            | used to      | -21.47        |  |  |  |  |  |
| Undergraduate short  | layout you see now, but            | used to create your visual            | (for calculate the data in         | your         | 71.43         |  |  |  |  |  |
| Discipline Code      | other formatting you added.        | example, sums, averages,<br>medians). | and visual,                        |              | -7.55         |  |  |  |  |  |
| Natural and Physical |                                    |                                       | The report auth<br>off this option | or turned    | -21.91        |  |  |  |  |  |
| Reporting Year       |                                    |                                       |                                    |              |               |  |  |  |  |  |
| AttributeCategory    | File format:                       |                                       |                                    |              | FTSL % Change |  |  |  |  |  |
| Campus Postcode      | xlsx (Excel 150,000-row max)∽      |                                       |                                    |              | 18.78 %       |  |  |  |  |  |
| Australia            |                                    |                                       |                                    |              | 18.78 9       |  |  |  |  |  |
| Citizen Resident     |                                    |                                       |                                    |              | 18.78 %       |  |  |  |  |  |
| Australian           |                                    |                                       | Export                             | Cancel       | 6.29 9        |  |  |  |  |  |
| New Zealand          |                                    |                                       |                                    |              | 12.50 9       |  |  |  |  |  |
| Permanent Resident   |                                    |                                       |                                    |              | 118.18 9      |  |  |  |  |  |
| Temporary Entry Perr |                                    |                                       |                                    |              | 34.60 %       |  |  |  |  |  |
| Humanitarian Visa    |                                    | 2.001 2.71%1                          | 0.7                                | 5 0.85%      | -62.50 9      |  |  |  |  |  |

#### Percentage change in data

Most reports will compare data for the selected year with data reported for the previous year. Where there is a significant percentage change, the system automatically highlights the differences as these changes may be an indicator of incorrectly reported data or issues that require further investigation before signing off, (Figure 37).

| % Change            | Variation<br>Colour | Purpose      |
|---------------------|---------------------|--------------|
| Less than 10%       |                     | Low          |
| Between 10% and 30% |                     | Intermediate |
| Greater than 30%    |                     | High         |

#### Figure 37 – Change variation

|                               | All Students |         |                |        |         |                |  |  |  |
|-------------------------------|--------------|---------|----------------|--------|---------|----------------|--|--|--|
| Reporting Year                | 2020         |         |                | 2021   |         |                |  |  |  |
| AttributeCategory             | EFTSL        | EFTSL % | EFTSL % Change | EFTSL  | EFTSL % | EFTSL % Change |  |  |  |
| Campus Postcode               | 210.25       | 100.00% |                | 194.38 | 100.00% | -7.55 %        |  |  |  |
| Australia                     | 210.25       | 100.00% |                | 194.38 | 100.009 | -7.55 %        |  |  |  |
| Citizen Resident              | 210.25       | 100.00% |                | 194.38 | 100.00% | -7.55 %        |  |  |  |
| Australian                    | 110.13       | 52.38%  |                | 97.25  | 50.03%  | -11.69 %       |  |  |  |
| New Zealand                   | 3.00         | 1.43%   |                | 2.25   | 1.16%   | -25.00 %       |  |  |  |
| Permanent Resident            | 12.38        | 5.89%   |                | 10.38  | 5.34%   | -16.16 %       |  |  |  |
| Temporary Entry Permit        | 82.25        | 39.12%  |                | 81.38  | 41.86%  | -1.06 %        |  |  |  |
| Humanitarian Visa             | 2.50         | 1.19%   |                | 3.13   | 1.619   | 25.00 %        |  |  |  |
| Course Of Study Type          | 210.25       | 100.00% |                | 194.38 | 100.00% | -7.55 %        |  |  |  |
| Bachelor's Pass               | 48.13        | 22.89%  |                | 63.00  | 32.419  | 30.91 %        |  |  |  |
| Associate Degree              | 157.75       | 75.03%  |                | 123.88 | 63.73%  | -21.47 %       |  |  |  |
| Undergraduate short course    | 4.38         | 2.08%   |                | 7.50   | 3.86%   | 71.43 %        |  |  |  |
| Discipline Code               | 210.25       | 100.00% |                | 194.38 | 100.00% | -7.55 %        |  |  |  |
| Natural and Physical Sciences | 31.38        | 14.92%  |                | 24.50  | 12.60%  | -21.91 %       |  |  |  |